# BAB V

# IMPLEMENTASI DAN PENGUJIAN SISTEM

## 5.1 HASIL IMPLEMENTASI

Implementasi program merupakan hasil dari rancangan yang sebelumnya dibuat atau proses menterjemahkan rancangan menjadi hasil tampilan yang dapat difungsikan menggunakan bahasa perograman. Adapun implementasi program untuk Sistem informasi E-Learning pada SMK Negeri 6 Kota Jambi yang dapat dijabarkan, yaitu :

### 5.1.1 Implementasi Tampilan Output

Pada sistem ini terdapat beberapa *output* yang akan dihasilkan sesuai dengan data yang telah di *input*.

1. Laporan Data Guru

Laporan data Guru ini digunakan sebagai informasi agar admin dapat mencetak laporan data Guru secara keseluruhan. Adapun laporan Guru ini merupakan hasil rancangan 4.81, yang dapat dilihat pada gambar 5.1.

|    | e-learning smk n 6 kot jambi berbasis web<br>LAPORAN GURU<br>ji Liposon II.KII. Ba Joya Kee Jaal Merah Kota Jambi |                  |                                                                                                    |           |           |                    |     |               |       |                                                                         |  | (                    |                    |                    |                                |
|----|----------------------------------------------------------------------------------------------------|------------------|----------------------------------------------------------------------------------------------------|-----------|-----------|--------------------|-----|---------------|-------|-------------------------------------------------------------------------|--|----------------------|--------------------|--------------------|--------------------------------|
| No | Nama                                                                                                    | Nik              | Nix Kupth Zennar Tanggal Lahir <u>Malanis</u> Jenis Pik Agama Alamat <del>Na</del> Ensal Username<br>Takapan Lahir Tanggal |           |           |                    |     |               |       |                                                                         |  |                      | Password           | Matapelajaran      |                                |
| 1  | Marwiyah                                                                                                    | 1571074801640001 |                                                                                                    | laki-laki | Clacap    | 08 Januari<br>1964 | PNS | Guru<br>Mapel | islam | 3l.Walisongo No. III                                                    |  | Marwiyah@gmail.com   | Marwiyah           | Manviyah           |                                |
| 2  | Rosana<br>Nasution                                                                                                | 1571014206700000 |                                                                                                    | perempuan | Madiun    | 02 Juni 1970       | PNS | Guru<br>Mapel | islam | Perumnas Aurduri Indah Blok C No. 238                                   |  | RosanaNasution@gmail | Rosana<br>Nasution | Rosana<br>Nasution |                                |
| э  | Efendi                                                                                                    | 1571012008660021 |                                                                                                    | taki-taki | jambi     | 20 Agustus<br>1996 | PNS | Guru<br>Mapel | islam | Perumnas Aurduri Blok.E No.300                                          |  | Efend@gmail.com      | Efendi             | Efendi             |                                |
| 4  | SUGEMAN                                                                                                    | 1606090204730004 |                                                                                                    | laki-laki | Palembang | 04 April 1986      | PNS | KELAS         | islam | BAYUNG LENCIR RT 06 RW 02 KEC. BAYUNG LENCIR KEL.BAYUNG LENCIR KAB.MUBA |  | Sugiman2473@gmail.co | sugiman            | sugiman            |                                |
|    |                                                                                                    |                  |                                                                                                    |           |           | •                  |     | 1             |       |                                                                         |  |                      | •                  | Jambi, Sabtu       | 8 Januari 2022<br>TTD<br>admin |

Gambar 5.1 Laporan Data Guru

2. Laporan Data Mata Pelajaran

Laporan data Mata Pelajaran ini digunakan sebagai informasi agar admin dapat mencetak laporan data Mata Pelajaran secara keseluruhan. Adapun laporan Mata Pelajaran ini merupakan hasil rancangan 4.82, yang dapat dilihat pada gambar 5.2.

| AN INTONNA OF |                  | e-learning smk n 6 kot jambi berbasis web<br>LAPORAN MATAPELAJARAN<br>jlLiposos II.KEL Eka Jaya Kec Paal Merah Kota Jambi |                             |
|---------------|------------------|----------------------------------------------------------------------------------------------------|-----------------------------|
| No            |                  | Matapelajaran                                                                                                    |                             |
| 1             | Matematika       |                                                                                                    |                             |
| 2             | BIOLOGI          |                                                                                                    |                             |
| 3             | Bahasa Indonesia |                                                                                                    |                             |
| 4             | Bahasa Inggris   |                                                                                                    |                             |
|               |                  |                                                                                                    | Jambi, Sabtu 8 Januari 2022 |
|               |                  |                                                                                                    | TTD                         |
|               |                  |                                                                                                    |                             |
|               |                  |                                                                                                    | admin                       |
|               |                  |                                                                                                    |                             |
|               |                  |                                                                                                    |                             |

Gambar 5.2 Laporan Data Mata Pelajaran

3. Laporan Data Siswa

Laporan data Siswa ini digunakan sebagai informasi agar admin dapat mencetak laporan data Siswa secara keseluruhan. Adapun laporan Siswa ini merupakan hasil rancangan 4.83, yang dapat dilihat pada gambar 5.3.

|    | e-learning smk n 6 kot jambi berbasis web     LAPORAN SISWA     jllepress II KEL Ela Jaya Kee Paul Menak Keta Jambi                             |  |           |                  |                      |         |                                 |                         |                    |                   |               |                         |           |           |
|----|----------------------------------------------------------------------------------------------------|--|-----------|------------------|----------------------|---------|---------------------------------|-------------------------|--------------------|-------------------|---------------|-------------------------|-----------|-----------|
| No | Hanna Nia Naina <mark>JAPAA</mark> Tempat Lahir Tanggal Lahir Agama Alamat Nama Ayah Pekerjaan Ayah Nama Bu Pekerjaan Bu <mark>Na Tempan</mark> |  |           |                  |                      |         |                                 |                         |                    |                   |               | Kelas Username Password |           |           |
| 1  | Abel Agung Effendi                                                                                                    |  | laki-laki | Kayu Agung       | 30 Jul 2005          | alam    | Jambi                           | Abdul Gapur             | Buruh              | Nell Susmawati    | Tidak bekerja |                         | abel      | abel      |
| 2  | ALSYAH TRI APRILIA                                                                                                    |  | perempuan | Mendis jaya      | 26 April 2005        | islam   | Jambi                           | RUSDI                   | Kanyawan<br>Swasta | HAMSDAH           | Tidak bekerja |                         | aityah    | alayah    |
| э  | Nindya Khairani                                                                                                    |  | taki-laki | jambi            | 12 Agustus 2005      | islam   | Kenali Besar                    | Hendri                  | Wiraswasta         | Aspiyah           | Tidak bekerja |                         | Nindya    | Nindya    |
| 4  | NAZWA PUTRI SEROJA                                                                                                    |  | taki-taki | padang           | 01 Februari 2005     | islam   | Rawasari                        | MARWAN RIVAIZAL         | Karyawan<br>Swasta | Nimmi Suryanti    | Tidak bekerja |                         | Nazwa     | Nazwa     |
| 5  | Nayla Akifah Putri                                                                                                    |  | perempuan | jambi            | 13 Maret 2006        | islam   | Pematang Sulur                  | Ridwan Effendi          | PNS                | Lismawati         | PNS           |                         | Nayla     | Nayla     |
| 6  | AGUNG RIZKI PERMANA                                                                                                    |  | laki-laki | jambi            | 06 September<br>2005 | ialam   | PERUM WISMA BUNGA               | SYAHRIL PATMAN          | Wraswasta          | SUPREVENT         | Tidak bekerja |                         | Agung     | agung     |
| 7  | Amanda Rezky Rahayu                                                                                                    |  | perempuan | jambi            | 09 April 2005        | ialam ( | 3l. Mpu Gandring                | Zainal Abidin           | Karyawan<br>Swasta | Ratha Devi        | int           |                         | AmandaR   | AmandaR   |
|    | Antonius Simbolon                                                                                                    |  | taki-laki | jambi            | 14 Februari 2005     | kristen | 31. Dr. Tazar Perumahan Buluran | Ahmat Simbolon          | Karyawan<br>Swasta | Roslita Manalu    | PNS           |                         | AntoniusS | AntoniusS |
| 9  | APRIVANI NURSANTIKA                                                                                                    |  | taki-taki | Muaro Bulian     | 29 April 2005        | islam   | Perumnas Aurduri Blok D         | Susadik                 | Pensiunan          | Karlina Nasusanti | Tidak bekerja |                         | Apriyanin | Apriyanin |
| 10 | Ayu Nur Rahmawati                                                                                                    |  | laki-laki | Kemang Manis     | 18 Maret 2005        | islam   | Jl. Kasturi                     | yanto                   | Wiraswasta         | Fibri Riyanti     | Wiraswasta    |                         | Ayun      | Ayun      |
| 11 | BOY TRIPUTRA WANSYAH                                                                                                    |  | laki-laki | DESA PANDAN JAYA | 05 April 2005        | islam   | PERUM AUR DURI PERMAI           | DARMAWANSYAH<br>PANJAIT | Karyawan<br>Swasta | IDA ROYANI MANALU | Tidak bekerja |                         | Boyt      | Boyt      |

Gambar 5.3 Laporan Data Siswa

### 5.1.2 Implementasi Tampilan Input

Pada sistem ini terdapat beberapa *Input* yang akan dihasilkan sesuai dengan rancangan yang telah dilakukan.

A. Implementasi Tampilan Input Khusus Admin

Tampilan input khusus admin merupakan tampilan yang dihasilkan sesuai dengan rancangan admin sebelumnya.

1. Tampilan Form Login

Tampilan form input login digunakan pada saat pertama kali *user* menjalankan aplikasi, maka yang pertama kali akan tampil adalah Halaman Menu *login*. Pertama-tama *user* harus memasukan *Username* dan *Password* terlebih dahulu.Halaman Menu *login* digunakan untuk menampilkan menumenu di dalam program. Tampilan Form login merupakan hasil rancangan gambar 4.84, yang hasil implementasinya dapat dilihat pada gambar 5.4.

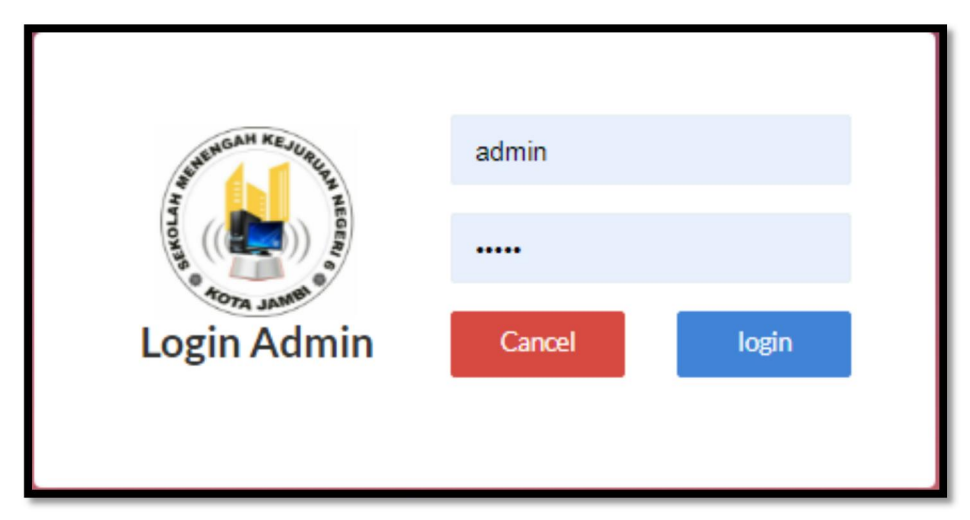

Gambar 5.4 Tampilan Login

# 2. Tampilan Menu Admin

Tampilan Menu Admin merupakan hasil dari rencana atau kerangka dasar yang telah penulis desain sebelumnya pada tahap ini menu telah diberi bahasa perograman sehingga dapat berfungsi, dengan tujuan agar rencana desain awal sesuai dengan program yang telah dibuat.

# a). Tampilan Input Form Menu Admin

Tampilan input form menu Admin digunakan untuk mengintegrasikan semua fungsi-fungsi yang dibutuhkan untuk melakukan pengolahan atau menampilkan data Admin. Berikut merupakan Tampilan Admin merupakan hasil rancangan gambar 4.85, yang hasil implementasinya dapat dilihat pada gambar 5.5:

| 6 | Selamat Datang<br>Admin | E-LEARNING SMK N 6 KOT JAMB                                            | BERBA | SIS WEB |                      |                                  | \$<br>Ð |
|---|-------------------------|------------------------------------------------------------------------|-------|---------|----------------------|----------------------------------|---------|
| • | Home                    | Halaman <b>Data Admin</b><br>e-learning smk n 6 kot jambi berbasis web |       |         |                      |                                  | dialate |
| œ | Siswa                   |                                                                        |       |         |                      |                                  |         |
| œ | Guru                    | Tambah Data Tambah Data                                                |       |         |                      |                                  |         |
| œ | Master Data             | Berdasarkan: id_admin                                                  | •     |         |                      |                                  |         |
|   |                         | ACTION                                                                 | NO    | NAMA    | USERNAME             | PASSWORD                         |         |
| • | Laporan                 |                                                                        | 110   | Tomo    | OSERIO ME            |                                  |         |
|   |                         | i Detail 🕼 Edit 🛛 🗶 Hapus                                              | 1     |         | admin                | 21232f297a57a5a743894a0e4a801fc3 |         |
|   |                         | Jumlah 1 data, Halaman 1 Dari 1 Halamar                                | 1     |         |                      |                                  |         |
|   |                         |                                                                        |       |         |                      |                                  |         |
|   |                         |                                                                        |       |         | CopyRight © 2022 - E | Elearning                        |         |
|   |                         |                                                                        |       |         |                      |                                  |         |
|   |                         |                                                                        |       |         |                      |                                  |         |

Gambar 5.5 Tampilan Input Form Menu Admin

b). Tampilan Input Form Tambah Admin

Tampilan input form Tambah Admin digunakan untuk menambah data-data yang dibutuhkan untuk melakukan pengolahan atau menampilkan data Admin. Berikut merupakan Tampilan Admin merupakan hasil rancangan gambar 4.86, yang hasil implementasinya dapat dilihat pada gambar 5.6.

| Selamat Datang C E-LEARNING SMK N 6 KOT JAMBI                          | BERBASIS WEB                                      | <b>&amp;</b> D |
|------------------------------------------------------------------------|---------------------------------------------------|----------------|
| Home     Halaman Data Admin     ekarning sink no kot jambi berbasa web |                                                   | ataba          |
| G≇ Siawa<br>≪KEMBALI KEHALAMAN SEBELUMNYA                              |                                                   |                |
| GP Guru      Tambah Data Admin      Tambah Data Admin                  |                                                   | ×              |
| Laporan >                                                              | L                                                 |                |
| Nama                                                                   | : Nama                                            |                |
| Username                                                               | : admin                                           | _              |
| Password                                                               | :                                                 |                |
|                                                                        | ✓ PROSES SIMPAN DATA CopyRight © 2022 - Elearning |                |

Gambar 5.6 Tampilan Input Form Tambah Admin

c). Tampilan Input Form Edit Admin

Tampilan input form Edit Admin digunakan untuk memodifikasi data-data yang dibutuhkan untuk melakukan pengolahan atau menampilkan data Admin. Berikut merupakan Tampilan Admin, merupakan hasil rancangan gambar 4.87, yang hasil implementasinya dapat dilihat pada gambar 5.7.

| Selamat Datang<br>Admin | < E-LEARNING SMK N 6 KOT JAMBI BERB                             | ASIS WEB                                             | * =   |
|-------------------------|-----------------------------------------------------------------|------------------------------------------------------|-------|
| A Home                  | Halaman Data Admin<br>e-learning smk n 6 kot jambi berbasis web |                                                      | ataba |
| GP Siswa                |                                                                 |                                                      |       |
| GP Guru                 | ≪KEMBALI KE HALAMAN SEBELUMNYA                                  |                                                      |       |
| GP Master Data >        | Edit Data Admin                                                 |                                                      | ×     |
| 🛗 Laporan 🗦             | Silahkan Update Data Admin dibawah ini.                         |                                                      |       |
|                         | Nama :                                                          | Nama                                                 |       |
|                         | Username :                                                      | admin                                                |       |
|                         | Password :                                                      |                                                      |       |
|                         |                                                                 | ✓ PROSES UPDATE DATA<br>CopyRight © 2022 - Elearning |       |

Gambar 5.7 Tampilan Input Form Edit Admin

#### 3. Tampilan Menu Profil

Tampilan Menu Profil merupakan hasil dari rencana atau kerangka dasar yang telah penulis desain sebelumnya pada tahap ini menu telah diberi bahasa perograman sehingga dapat berfungsi, dengan tujuan agar rencana desain awal sesuai dengan program yang telah dibuat.

### a). Tampilan Input Form Menu Profil

Tampilan input form menu Profil digunakan untuk mengintegrasikan semua fungsi-fungsi yang dibutuhkan untuk melakukan pengolahan atau menampilkan data Profil. Berikut merupakan Tampilan Profil merupakan hasil rancangan gambar 4.88, yang hasil implementasinya dapat dilihat pada gambar 5.8.

| Selamat Datang<br>Admin | < E-LEARNING SMK N 6 KOT JAMB                                          | BERBA         | SIS WEB |                      |                                  | \$<br>Ð |
|-------------------------|------------------------------------------------------------------------|---------------|---------|----------------------|----------------------------------|---------|
| of Home                 | Halaman <b>Data Admin</b><br>e-learning smk n 6 kot jambi berbasis web |               |         |                      |                                  | allala  |
| 🕼 Siswa                 |                                                                        |               |         |                      |                                  |         |
| 12° Guru                | Tambah Data                                                            |               |         |                      |                                  |         |
| GP Master Data >        | Berdasarkan: id_admin<br>Pencarian :                                   | <b>Q</b> Cari |         |                      |                                  |         |
| 🛱 Laporan 🔿             | ACTION                                                                 | NO            | NAMA    | USERNAME             | PASSWORD                         |         |
|                         | i Detail If Edit Hapus                                                 | 1             |         | admin                | 21232f297a57a5a743894a0e4a801fc3 |         |
|                         | Jumlah 1 data, Halaman 1 Dari 1 Halamar                                | 1             |         |                      | ,                                |         |
|                         |                                                                        |               |         | CopyRight © 2022 - E | Elearning                        |         |

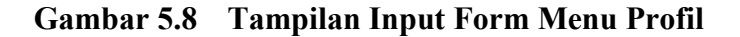

### d). Tampilan Input Form Tambah Profil

Tampilan input form Tambah Profil digunakan untuk menambah data-data yang dibutuhkan untuk melakukan pengolahan atau menampilkan data Profil. Berikut merupakan Tampilan Profil merupakan hasil rancangan gambar 4.89, yang hasil implementasinya dapat dilihat pada gambar 5.9.

| Selamat Datang<br>Admin | E-LEARNING SMK N 6 KOT JAMBI BERI                               | BASIS WEB                                         | <u>م</u> |
|-------------------------|-----------------------------------------------------------------|---------------------------------------------------|----------|
| Home                    | Halaman Data Admin<br>e-learning smk n 6 kot jambi berbasis web |                                                   | altala   |
| CP Siawa                | ≪KEMBALI KEHALAMAN SEBELUMNYA                                   |                                                   |          |
| 🕼 Guru                  |                                                                 |                                                   |          |
| 🕼 Master Data >         | Tambah Data Admin                                               |                                                   | <u>×</u> |
| 🛱 Laporan 🔰             | Shankan input Data Admin dibawan ini.                           |                                                   |          |
|                         |                                                                 |                                                   |          |
|                         | Nama :                                                          | Nama                                              |          |
|                         | Username :                                                      | admin                                             |          |
|                         | Password :                                                      |                                                   |          |
|                         |                                                                 | ✓ PROSESSIMPAN DATA<br>CopyRight © 2022-Elearning |          |

Gambar 5.9 Tampilan Input Form Tambah Profil

# e). Tampilan Input Form Edit Profil

Tampilan input form Edit Profil digunakan untuk memodifikasi data-data yang dibutuhkan untuk melakukan pengolahan atau menampilkan data Profil. Berikut merupakan Tampilan Profil, merupakan hasil rancangan gambar 4.92, yang hasil implementasinya dapat dilihat pada gambar 5.10.

| Selamat Datang<br>Admin | E-LEARNING SMK N 6 KOT JAMBI BERB                                      | ASIS WEB                                           | <b>&amp;</b> 0 |
|-------------------------|------------------------------------------------------------------------|----------------------------------------------------|----------------|
| # Home                  | Halaman <b>Data Admin</b><br>e-learning smk n 6 kot jambi berbasis web |                                                    | altala         |
| CB Siswa                |                                                                        |                                                    | _              |
| (2) Guru                | KEMBALI KE HALAMAN SEBELUMNYA                                          |                                                    |                |
| 🕼 Master Data 💦         | Edit Data Admin                                                        |                                                    | ×              |
| 🛗 Laporan 🔿 🔅           | Silahkan Update Data Admin dibawah ini.                                |                                                    |                |
|                         | Nama :                                                                 | Nama                                               |                |
|                         | Username :                                                             | admin                                              |                |
|                         | Password :                                                             | •••••                                              |                |
|                         |                                                                        | ✓ PROSES UPDATE DATA CopyRight © 2022 - Elearning: |                |

Gambar 5.10 Tampilan Input Form Edit Profil

#### 4. Tampilan Menu Guru

Tampilan Menu Guru merupakan hasil dari rencana atau kerangka dasar yang telah penulis desain sebelumnya pada tahap ini menu telah diberi bahasa perograman sehingga dapat berfungsi, dengan tujuan agar rencana desain awal sesuai dengan program yang telah dibuat.

#### a). Tampilan Input Form Menu Guru

Tampilan input form menu Guru digunakan untuk mengintegrasikan semua fungsi-fungsi yang dibutuhkan untuk melakukan pengolahan atau menampilkan data Guru. Berikut merupakan Tampilan Guru merupakan hasil rancangan gambar 4.94, yang hasil implementasinya dapat dilihat pada gambar 5.11.

| 6 | Selamat Datang<br>Admin |   | E-LEARNING SMK N 6 KOT JAMB                                           | BERB  | ASIS WEB           |                  |       |                  |                 |                       |                       | ۵.            | *    |
|---|-------------------------|---|-----------------------------------------------------------------------|-------|--------------------|------------------|-------|------------------|-----------------|-----------------------|-----------------------|---------------|------|
| • | Home                    |   | Halaman <b>Data Guru</b><br>e-learning smk n 6 kot jambi berbasis web |       |                    |                  |       |                  |                 |                       |                       | .di           |      |
| œ | Siswa                   |   |                                                                       |       |                    |                  |       |                  |                 |                       |                       |               | - 1  |
| œ | Guru                    |   | Tambah Data                                                           |       |                    |                  |       |                  |                 |                       |                       |               | - 1  |
| œ | Master Data             | > | Berdasarkan: id_guru                                                  | O Car |                    |                  |       |                  |                 |                       |                       |               | - 1  |
|   | Laporan                 | > | ACTION                                                                | NO    | NAMA               | NIK              | NUPTK | JENIS<br>KELAMIN | TEMPAT<br>LAHIR | TANGGAL<br>LAHIR      | STATUS<br>KEPEGAWAIAN | JENIS<br>PTK  | AG   |
|   |                         |   | i Detail If Edit X Hapus                                              | 1     | Marwiyah           | 1571074801640001 |       | laki-laki        | Cilacap         | 08<br>Januari<br>1964 | PNS                   | Guru<br>Mapel | is   |
|   |                         |   | iDetail (2) Edit X Hapus                                              | 2     | Rosana<br>Nasution | 1571014206700000 |       | perempuan        | Madiun          | 02 Juni<br>1970       | PNS                   | Guru<br>Mapel | is   |
|   |                         |   |                                                                       | 3     | Efendi             | 1571012008660021 |       | laki-laki        | iamhi           | 20<br>Agustus         | PNS                   | Guru          | ic Ŧ |

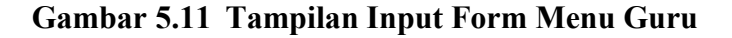

# b). Tampilan Input Form Tambah Guru

Tampilan input form Tambah Guru digunakan untuk menambah data-data yang dibutuhkan untuk melakukan pengolahan atau menampilkan data Guru. Berikut merupakan Tampilan Guru, merupakan hasil rancangan gambar 4.95, yang hasil implementasinya dapat dilihat pada gambar 5.12.

|   | Selamat Datang<br>Admin |   | E-LEARNING SMK N 6 KOT JAMBI I                                        | BERBA | LSIS WEB     | ۵. |       |
|---|-------------------------|---|-----------------------------------------------------------------------|-------|--------------|----|-------|
| * | Home                    |   | Halaman <b>Data Guru</b><br>e-learning smk n 6 kot jambi berbasis web |       |              |    | alaha |
| œ | Siswa                   |   |                                                                       |       |              |    |       |
| œ | Guru                    |   |                                                                       |       |              |    | _     |
| œ | Master Data             | > | Tambah Data Guru                                                      |       |              |    |       |
| • | Laporan                 | > | Silahkan input Data Guru dibawah ini.                                 |       |              |    |       |
|   |                         |   | Nama                                                                  | :     | Nama         |    |       |
|   |                         |   | Nik                                                                   | :     | Nik          |    |       |
|   |                         |   | Nuptk                                                                 | :     | Nuptk        |    |       |
|   |                         |   | Jenis Kelamin                                                         |       | ~            |    |       |
|   |                         |   | Tempat Lahir                                                          |       | Tomost Labir |    |       |

Gambar 5.12 Tampilan Input Form Tambah Guru

# c). Tampilan Input Form Edit Guru

Tampilan input form Edit Guru digunakan untuk memodifikasi data-data yang dibutuhkan untuk melakukan pengolahan atau menampilkan data Guru. Berikut merupakan Tampilan Guru, merupakan hasil rancangan gambar 4.96, yang hasil implementasinya dapat dilihat pada gambar 5.13.

| • | Selamat Datang<br>Admin | E-LEARNING SMK N 6 KOT JAMBI BER                                      | BASIS WEB         | <b></b> |
|---|-------------------------|-----------------------------------------------------------------------|-------------------|---------|
| * | Home                    | Halaman <b>Data Guru</b><br>e-learning smk n 6 kot jambi berbasis web |                   | altala  |
| œ | Siswa                   |                                                                       |                   | _       |
| œ | Guru                    |                                                                       |                   | _       |
| œ | Master Data >           | Edit Data Guru                                                        |                   | ×       |
| m | Laporan >               | Silahkan Update Data Guru dibawah ini.                                |                   |         |
|   |                         | Nama :                                                                | Marwiyah          |         |
|   |                         | Nik :                                                                 | 1571074801640001  |         |
|   |                         | Nuptk :                                                               | Nuptk             |         |
|   |                         | Jenis Kelamin :                                                       | - laki-laki - 🗸 🗸 |         |
|   |                         | Tompat Labir                                                          | au                | *       |

Gambar 5.13 Tampilan Input Form Edit Guru

### 5. Tampilan Menu Kelas

Tampilan Menu Kelas merupakan hasil dari rencana atau kerangka dasar yang telah penulis desain sebelumnya pada tahap ini menu telah diberi bahasa perograman sehingga dapat berfungsi, dengan tujuan agar rencana desain awal sesuai dengan program yang telah dibuat.

#### a). Tampilan Input Form Menu Kelas

Tampilan input form menu Kelas digunakan untuk mengintegrasikan semua fungsi-fungsi yang dibutuhkan untuk melakukan pengolahan atau menampilkan data Kelas. Berikut merupakan Tampilan Kelas merupakan hasil rancangan gambar 4.97, yang hasil implementasinya dapat dilihat pada gambar 5.14.

| Selamat Datang<br>Admin | et c-LEARNING SMK N 6 KOT JAMBI BERBASIS WEB                 |       |  |  |  |  |  |  |  |  |
|-------------------------|--------------------------------------------------------------|-------|--|--|--|--|--|--|--|--|
| A Home                  | Halaman Data Kelas<br>ekarning sokin 6 kel jandi berhasi web | atala |  |  |  |  |  |  |  |  |
| 🕼 Siswa                 |                                                              |       |  |  |  |  |  |  |  |  |
| 🕼 Guru                  | Tambah Data Crefresh Data                                    |       |  |  |  |  |  |  |  |  |
| 🕼 Master Data 💦         | Berdsarkan; id.kelas -<br>Pencarlan - QCiri                  |       |  |  |  |  |  |  |  |  |
| 🛱 Laporan 🔿             | ACTION NO KELAS                                              |       |  |  |  |  |  |  |  |  |
|                         | iDetail ØZESI: X Hapor 1 VIIA                                |       |  |  |  |  |  |  |  |  |
|                         | iDetal Prise X Hapar 2. VII B                                |       |  |  |  |  |  |  |  |  |
|                         | iDetal PEss Reput                                            |       |  |  |  |  |  |  |  |  |
|                         | Stream (Ptots: X Hagan) 4 VIII B                             |       |  |  |  |  |  |  |  |  |

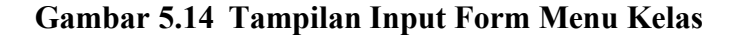

## b). Tampilan Input Form Tambah Kelas

Tampilan input form Tambah Kelas digunakan untuk menambah data-data yang dibutuhkan untuk melakukan pengolahan atau menampilkan data Kelas. Berikut merupakan Tampilan Kelas, merupakan hasil rancangan gambar 4.98, yang hasil implementasinya dapat dilihat pada gambar 5.15.

| 6 | 2     | Selamat Datang<br>Admin | < E         | E-LEARNING SMK N 6 KOT JAMB                                 | BERBA | SIS WEB |                                                      | \$ | Ð        |
|---|-------|-------------------------|-------------|-------------------------------------------------------------|-------|---------|------------------------------------------------------|----|----------|
| • | Home  |                         | Hala        | aman <b>Data Kelas</b><br>ng smk n 6 kot jambi berbasis web |       |         |                                                      |    | altalıfa |
| œ | Siswa |                         | <b>≪</b> KE | EMBALI KEHALAMAN SEBELUMNYA                                 | 1     |         |                                                      |    |          |
| ß | Guru  | er Data                 | Т           | ambah Data Kelas                                            |       |         |                                                      |    | ×        |
|   | Lapor | an >                    | Si          | ilahkan input Data Kelas dibawah ii                         | ni.   |         |                                                      |    |          |
|   |       |                         | Kela        | s                                                           | :     | Kelas   |                                                      |    |          |
|   |       |                         |             |                                                             |       |         | ✓ PROSES SIMPAN DATA<br>CopyRight © 2022 - Elearning |    |          |
|   |       |                         | -           |                                                             |       |         |                                                      |    |          |

Gambar 5.15 Tampilan Input Form Tambah Kelas

# c). Tampilan Input Form Edit Kelas

Tampilan input form Edit Kelas digunakan untuk memodifikasi data-data yang dibutuhkan untuk melakukan pengolahan atau menampilkan data Kelas. Berikut merupakan Tampilan Kelas, merupakan hasil rancangan gambar 4.99, yang hasil implementasinya dapat dilihat pada gambar 5.16.

| 6 | Selamat Datang<br>Admin | E-LEARNING SMK N 6 KOT JAM                                             | BI BERBASIS WEB              | \$. | Đ       |
|---|-------------------------|------------------------------------------------------------------------|------------------------------|-----|---------|
| * | Home                    | Halaman <b>Data Kelas</b><br>e-learning smk n 6 kot jambi berbasis web |                              |     | Italite |
| œ | Siswa                   |                                                                        |                              |     |         |
| œ | Guru                    | KEMBALI KE HALAMAN SEBELUMNY                                           | A                            |     |         |
| œ | Master Data             | Edit Data Kelas                                                        |                              |     | ×       |
| • | Laporan                 | Silahkan Update Data Kelas dibawa                                      | h lui.                       |     |         |
|   |                         | Kelas                                                                  | : VILA                       |     |         |
|   |                         |                                                                        | ✓ PROSES UPDATE DATA         |     |         |
|   |                         |                                                                        | CopyRight © 2022 - Elearning |     |         |
|   |                         |                                                                        |                              |     |         |

Gambar 5.16 Tampilan Input Form Edit Kelas

#### 6. Tampilan Menu Mata Pelajaran

Tampilan Menu Mata Pelajaran merupakan hasil dari rencana atau kerangka dasar yang telah penulis desain sebelumnya pada tahap ini menu telah diberi bahasa perograman sehingga dapat berfungsi, dengan tujuan agar rencana desain awal sesuai dengan program yang telah dibuat.

### a). Tampilan Input Form Menu Mata Pelajaran

Tampilan input form menu Mata Pelajaran digunakan untuk mengintegrasikan semua fungsi-fungsi yang dibutuhkan untuk melakukan pengolahan atau menampilkan data Mata Pelajaran. Berikut merupakan Tampilan Mata Pelajaran, merupakan hasil rancangan gambar 4.100, yang hasil implementasinya dapat dilihat pada gambar 5.17.

| • | Selamat Datang<br>Admin |   | < E-LEARNING SMK N 6 KOT JAMB                                         | BERBA  | SIS WEB          | \$<br>æ |
|---|-------------------------|---|-----------------------------------------------------------------------|--------|------------------|---------|
| - | Home                    |   | Halaman Data Matapelajar<br>e-learning smk n 6 kot Jambi berbasis web | an     |                  | alaha   |
| œ | Siswa                   |   |                                                                       |        |                  |         |
| œ |                         |   | 🖬 Tambah Data 😂 Refresh Data                                          |        |                  |         |
| ~ |                         |   | Berdasarkan: Id_matapelaJaran                                         | -      |                  |         |
|   | Master Data             | 1 | Pencarian :                                                           | Q Cari |                  |         |
| - | Laporan                 | > | ACTION                                                                | NO     | MATAPELAJARAN    |         |
|   |                         |   | i Detail Gf Edit X Hapus                                              | 1      | Matematika       |         |
|   |                         |   | i Detail 🛛 🖓 Edit 🗶 Hapus                                             | 2      | BIOLOGI          |         |
|   |                         |   | i Detail Gr Edit X Hapus                                              | 3      | Bahasa Indonesia |         |
|   |                         |   | SDetail If Edit X Hapus                                               | 4      | Bahasa Inggris   |         |

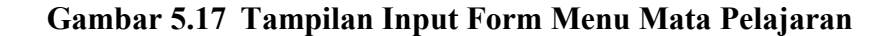

### b). Tampilan Input Form Tambah Mata Pelajaran

Tampilan input form Tambah Mata Pelajaran digunakan untuk menambah data-data yang dibutuhkan untuk melakukan pengolahan atau menampilkan data Mata Pelajaran. Berikut merupakan Tampilan Mata Pelajaran, merupakan hasil rancangan gambar 4.101, yang hasil implementasinya dapat dilihat pada gambar 5.18.

| ۵.      | Selamat Datang<br>Admin | <   | E-LEARNING SMK N 6 KOT JAN                                                 | IBI BERBA | SIS WEB                                             | \$<br>Ð  |
|---------|-------------------------|-----|----------------------------------------------------------------------------|-----------|-----------------------------------------------------|----------|
| 🖷 Hon   | ne                      | H e | Halaman <b>Data Matapelaj</b> a<br>Jearning smk n 6 kot jambi berbasis web | aran      |                                                     | altable. |
| 🕼 Sisv  | ex                      |     | KEMBALI KEHALAMAN SEBELUMN                                                 | /A        |                                                     |          |
| Ger Gur | ru<br>ster Data         | >   | Tambah Data Matapelajaran                                                  |           |                                                     | ×        |
| 曽 Lap   | oran                    | >   | Silahkan input Data Matapelajara                                           | n dibawah | ni.                                                 |          |
|         |                         |     | Matapelajaran                                                              | :         | Matapelajaran                                       |          |
|         |                         |     |                                                                            |           | ✓ PROSESSIMPAN DATA<br>CopyRight © 2022 - Elearning |          |
|         |                         |     |                                                                            |           |                                                     |          |

Gambar 5.18 Tampilan Input Form Tambah Mata Pelajaran

c). Tampilan Input Form Edit Mata Pelajaran

Tampilan input form Edit Mata Pelajaran digunakan untuk memodifikasi data-data yang dibutuhkan untuk melakukan pengolahan atau menampilkan data Mata Pelajaran. Berikut merupakan Tampilan Mata Pelajaran, merupakan hasil rancangan gambar 4.102, yang hasil implementasinya dapat dilihat pada gambar 5.19.

|   | Selamat Datang<br>Admin |   | < E-LEARNING SMK N 6 KOT JAMBI BERBASIS WEB  | ۵. | Ð       |  |  |  |  |  |
|---|-------------------------|---|----------------------------------------------|----|---------|--|--|--|--|--|
| * | Home                    |   | Halaman Data Matapelajaran                   |    | Italat. |  |  |  |  |  |
| ß | Siswa                   |   |                                              |    |         |  |  |  |  |  |
| ß | Guru                    |   | WEENBALINE FREMANION NEBELUNIN IA            |    |         |  |  |  |  |  |
| œ | Master Data             | > | Edit Data Matapelajaran                      |    |         |  |  |  |  |  |
| • | Laporan                 | > | Shankan update Data Malapeajaran dicowan ni. |    |         |  |  |  |  |  |
|   |                         |   | Matapelajaran : Matematika                   |    |         |  |  |  |  |  |
|   |                         |   |                                              |    |         |  |  |  |  |  |
|   |                         |   | Cothingly a system may an                    |    |         |  |  |  |  |  |
|   |                         |   |                                              |    |         |  |  |  |  |  |

Gambar 5.19 Tampilan Input Form Edit Mata Pelajaran

### 7. Tampilan Menu Siswa

Tampilan Menu Siswa merupakan hasil dari rencana atau kerangka dasar yang telah penulis desain sebelumnya pada tahap ini menu telah diberi bahasa perograman sehingga dapat berfungsi, dengan tujuan agar rencana desain awal sesuai dengan program yang telah dibuat.

#### a). Tampilan Input Form Menu Siswa

Tampilan input form menu Siswa digunakan untuk mengintegrasikan semua fungsi-fungsi yang dibutuhkan untuk melakukan pengolahan atau menampilkan data Siswa. Berikut merupakan Tampilan Siswa, merupakan hasil rancangan gambar 4.103, yang hasil implementasinya dapat dilihat pada gambar 5.20.

| 6 | Selamat Datang<br>Admin |   | < E-LEARNIN                         | NG SMK N 6 KOT JAME                | I BERB       | ASIS WEB              |     |      |                  |                 |                       |       |                 | \$             | •               |
|---|-------------------------|---|-------------------------------------|------------------------------------|--------------|-----------------------|-----|------|------------------|-----------------|-----------------------|-------|-----------------|----------------|-----------------|
| • | Home                    |   | Halaman Da<br>e-learning smk n 6 ko | ata Siswa<br>ti jambi berbasis web |              |                       |     |      |                  |                 |                       |       |                 |                | altala          |
| œ | Siswa                   |   |                                     |                                    |              |                       |     |      |                  |                 |                       |       |                 |                |                 |
| œ | Guru                    |   | 🛨 Tambah Data                       | 2 Refresh Data                     |              |                       |     |      |                  |                 |                       |       |                 |                |                 |
| œ | Master Data             | > | Berdasarkan: ic<br>Pencarian :      | 1_siswa                            | <b>Q</b> Car | d siswa               |     |      |                  |                 |                       |       |                 |                |                 |
| • | Laporan                 | > | ACTION                              |                                    | NO           | NAMA                  | NIS | NISN | JENIS<br>KELAMIN | TEMPAT<br>LAHIR | TANGGAL<br>LAHIR      | AGAMA | ALAMAT          | NAMA<br>AYAH   | PEKERJA         |
|   |                         |   | <b>i</b> Detail                     | 🕼 Edit 🛛 🗙 Hapus                   | 1            | Abel Agung<br>Effendi |     |      | laki-laki        | Kayu<br>Agung   | 30 Juli<br>2005       | islam | Jambi           | Abdul<br>Gapur | Burul           |
|   |                         |   | 1 Detail                            | C Edit Hapus                       | 2            | AISYAH TRI<br>APRILIA |     |      | perempuan        | Mendis<br>jaya  | 26 April<br>2005      | islam | Jambi           | RUSDI          | Karyaw<br>Swast |
|   |                         |   | î Detail                            | Clean K Hapus                      | 3            | Nindya<br>Khairani    |     |      | laki-laki        | jambi           | 12<br>Agustus<br>2005 | islam | Kenali<br>Besar | Hendri         | Wirasw:         |
|   |                         |   |                                     |                                    |              | NAZWA                 |     |      |                  |                 | 01                    |       |                 |                |                 |

Gambar 5.20 Tampilan Input Form Menu Siswa

#### b). Tampilan Input Form Tambah Siswa

Tampilan input form Tambah Siswa digunakan untuk menambah data-data yang dibutuhkan untuk melakukan pengolahan atau menampilkan data Siswa. Berikut merupakan Tampilan Siswa, merupakan hasil rancangan gambar 4.104, yang hasil implementasinya dapat dilihat pada gambar 5.21.

| Selamat Datang<br>Admin | E-LEARNING SMK N 6 KOT JAMBI BERE                                      | BASIS WEB       | À      |  |  |  |  |  |  |
|-------------------------|------------------------------------------------------------------------|-----------------|--------|--|--|--|--|--|--|
| Home                    | Halaman <b>Data Siswa</b><br>e-learning smk n 6 kot jambi berbasis web |                 | atalat |  |  |  |  |  |  |
| GP Siswa                | ≪KEMBALI KEHALAMAN SEBELUMNYA                                          |                 |        |  |  |  |  |  |  |
| 🕼 Guru                  |                                                                        |                 |        |  |  |  |  |  |  |
| GP Master Data >        | / Master Data >                                                        |                 |        |  |  |  |  |  |  |
| 📋 Laporan 🔰             | Silahkan input Data Siswa dibawah ini.                                 |                 |        |  |  |  |  |  |  |
|                         |                                                                        |                 |        |  |  |  |  |  |  |
|                         | Nama :                                                                 | Nama            |        |  |  |  |  |  |  |
|                         | Nis :                                                                  | Nis             |        |  |  |  |  |  |  |
|                         | Nisn :                                                                 | Nisn            |        |  |  |  |  |  |  |
|                         | Jenis Kelamin :                                                        | ~               |        |  |  |  |  |  |  |
|                         | Tompat Labir                                                           | · · · · · · · · |        |  |  |  |  |  |  |

Gambar 5.21 Tampilan Input Form Tambah Siswa

# c). Tampilan Input Form Edit Siswa

Tampilan input form Edit Siswa digunakan untuk memodifikasi data-data yang dibutuhkan untuk melakukan pengolahan atau menampilkan data Siswa. Berikut merupakan Tampilan Siswa, merupakan hasil rancangan gambar 4.105, yang hasil implementasinya dapat dilihat pada gambar 5.22.

| 6 | Ac            | elamat Datang<br>dmin | - | E-LEARNING SMK N 6 KOT JAMBI                                           | BERBA | ASIS WEB           |  | ۵. | 4       |  |  |  |
|---|---------------|-----------------------|---|------------------------------------------------------------------------|-------|--------------------|--|----|---------|--|--|--|
| • | Home          |                       |   | Halaman <b>Data Siswa</b><br>e-learning smk n 6 kot Jambi berbasis web |       |                    |  |    | .dtala. |  |  |  |
| œ | Siswa         |                       |   |                                                                        |       |                    |  |    | - 1     |  |  |  |
| œ | Curu     Curu |                       |   |                                                                        |       |                    |  |    |         |  |  |  |
| œ | Master D      | lata >                |   | Edit Data Siswa                                                        |       |                    |  |    |         |  |  |  |
| • | Laporan       |                       |   | Silahkan Update Data Siswa dibawah ini.                                |       |                    |  |    |         |  |  |  |
|   |               |                       |   | Nama                                                                   | :     | Abel Agung Effendi |  |    |         |  |  |  |
|   |               |                       |   | Nis                                                                    | :     | Nis                |  |    |         |  |  |  |
|   |               |                       |   | Nisn                                                                   | :     | Nisn               |  |    |         |  |  |  |
|   |               |                       |   | Jenis Kelamin                                                          | :     | - laki-laki -      |  |    |         |  |  |  |
|   |               |                       |   | Tempat Lahir                                                           |       | Vasilana           |  |    |         |  |  |  |

Gambar 5.22 Tampilan Input Form Edit Siswa

#### 8. Tampilan Menu Komentar Topik

Tampilan Menu Komentar Topik merupakan hasil dari rencana atau kerangka dasar yang telah penulis desain sebelumnya pada tahap ini menu telah diberi bahasa perograman sehingga dapat berfungsi, dengan tujuan agar rencana desain awal sesuai dengan program yang telah dibuat.

a). Tampilan Input Form Menu Komentar Topik

Tampilan input form menu Komentar Topik digunakan untuk mengintegrasikan semua fungsi-fungsi yang dibutuhkan untuk melakukan pengolahan atau menampilkan data Komentar Topik. Berikut merupakan Tampilan Komentar Topik merupakan hasil rancangan gambar 4.106, yang hasil implementasinya dapat dilihat pada gambar 5.23.

| Selamat Datang<br>Admin | C E-LEARNING SMK N 6 KOT JAMBI BERBASIS WEB                                                                                                    | \$. D         |
|-------------------------|----------------------------------------------------------------------------------------------------|---------------|
| # Home                  | Halaman Data Komentar Topik                                                                                                    | altaht        |
| GZ Siswa                |                                                                                                    |               |
| CP Guru                 | Tambah Data     GRefresh Data                                                                                                    |               |
| GP Master Data >        | Berdasarkani la lomentar topik -<br>Pencarian : Q Carl                                                                                                    |               |
| 🖿 Laporan 🔿             | ACTION NO TANGGAL NAMA TANGGAL KOMENTAR                                                                                                    |               |
|                         | IDeas 2758 × Hopes 1 10 Januari 2022 2022-01-10 heye silahit                                                                                                    | an komeng     |
|                         | Items         If the second second secon | ;paham materi |

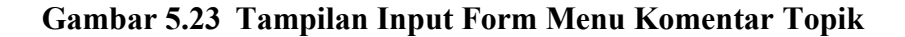

#### b). Tampilan Input Form tambah Komentar Topik

Tampilan input form tambah Komentar Topik digunakan untuk menambah data-data yang dibutuhkan untuk melakukan pengolahan atau menampilkan data Komentar Topik. Berikut merupakan Tampilan Komentar Topik, merupakan hasil rancangan gambar 4.108, yang hasil implementasinya dapat dilihat pada gambar 5.24.

| Selamat Datang<br>Admin | E-LEARNING SMK N 6 KOT JAMBI BERBASIS WEB       |                                                                                                    |                           |                                | ۵. ۳     |  |  |  |  |  |  |  |
|-------------------------|-------------------------------------------------|----------------------------------------------------------------------------------------------------|---------------------------|--------------------------------|----------|--|--|--|--|--|--|--|
| 🖷 Home                  | Halaman Data Komentar Topik                     |                                                                                                    |                           |                                | .tda.tte |  |  |  |  |  |  |  |
| CZ Sinwa                | 44 KEMBALI KEHALAMAN SEBELUMNYA                 |                                                                                                    |                           |                                |          |  |  |  |  |  |  |  |
| D7 Gunu                 |                                                 |                                                                                                    |                           |                                |          |  |  |  |  |  |  |  |
| Cir Master Data >       | Tambah Data Komentar Topik                      | Jan Balance and Antonia and Antonia and Antonia and Antonia and Antonia and Antonia and Antonia and Antonia and |                           |                                |          |  |  |  |  |  |  |  |
| 🛍 Laporan >             | Silankan input Data Komentar Topik dibawan ini. |                                                                                                    |                           |                                |          |  |  |  |  |  |  |  |
|                         | Tanggal                                         |                                                                                                    | mm/dd/www                 |                                |          |  |  |  |  |  |  |  |
|                         |                                                 |                                                                                                    |                           |                                |          |  |  |  |  |  |  |  |
|                         | Nama                                            |                                                                                                    |                           | ~                              |          |  |  |  |  |  |  |  |
|                         | Tanggal                                         |                                                                                                    |                           | ~                              |          |  |  |  |  |  |  |  |
|                         | Komentar                                        |                                                                                                    | Komentar                  | h                              |          |  |  |  |  |  |  |  |
|                         |                                                 |                                                                                                    | ✓ PROSES<br>CopyRight © : | IMPAN DATA<br>2022 - Elearning |          |  |  |  |  |  |  |  |

Gambar 5.24 Tampilan Input Form Edit Komentar Topik

c). Tampilan Input Form Edit Komentar Topik

Tampilan input form Edit Komentar Topik digunakan untuk memodifikasi data-data yang dibutuhkan untuk melakukan pengolahan atau menampilkan data Komentar Topik. Berikut merupakan Tampilan Komentar Topik, merupakan hasil rancangan gambar 4.110, yang hasil implementasinya dapat dilihat pada gambar 5.25.

| Selamat Datang<br>Admin | C E-LEARNING SMK N 6 KOT JAMBI BERBASIS WEB      |                                                 |                              |  | Å | ŧ      |  |  |  |  |  |  |
|-------------------------|--------------------------------------------------|-------------------------------------------------|------------------------------|--|---|--------|--|--|--|--|--|--|
| 🖷 Home                  | Halaman Data Komentar Topik                      |                                                 |                              |  |   | aliala |  |  |  |  |  |  |
| CZ Siswa                |                                                  |                                                 |                              |  |   |        |  |  |  |  |  |  |
| CP Guru                 | 44 KEMBALI KE HALAMAN SEBELUMNYA                 |                                                 |                              |  |   |        |  |  |  |  |  |  |
| CP Master Data >        | Edit Data Komentar Topik                         |                                                 |                              |  |   | ×      |  |  |  |  |  |  |
| 🛍 Laporan 🔿             | Silahkan Update Data Komentar Topik dibawah ini. | Slahkan Update Dita Komentar Topik dibawah ini. |                              |  |   |        |  |  |  |  |  |  |
|                         |                                                  |                                                 |                              |  |   |        |  |  |  |  |  |  |
|                         | Tanggal                                          | 01/10/2022                                      |                              |  |   |        |  |  |  |  |  |  |
|                         | Nama                                             | -                                               | ~                            |  |   |        |  |  |  |  |  |  |
|                         | Tanggal                                          | - 2022-01-10 -                                  | ~                            |  |   |        |  |  |  |  |  |  |
|                         | Komentar                                         | hayo silahkan komeng                            |                              |  |   |        |  |  |  |  |  |  |
|                         |                                                  |                                                 |                              |  |   |        |  |  |  |  |  |  |
|                         |                                                  |                                                 | CopyRight © 2022 - Elearning |  |   |        |  |  |  |  |  |  |

Gambar 5.25 Tampilan Input Form Edit Komentar Topik

### 9. Tampilan Menu Materi

Tampilan Menu Materi merupakan hasil dari rencana atau kerangka dasar yang telah penulis desain sebelumnya pada tahap ini menu telah diberi bahasa perograman sehingga dapat berfungsi, dengan tujuan agar rencana desain awal sesuai dengan program yang telah dibuat.

#### a). Tampilan Input Form Menu Materi

Tampilan input form menu Materi digunakan untuk mengintegrasikan semua fungsi-fungsi yang dibutuhkan untuk melakukan pengolahan atau menampilkan data Materi. Berikut merupakan Tampilan Materi merupakan hasil rancangan gambar 4.112, yang hasil implementasinya dapat dilihat pada gambar 5.26.

| Selamat Datang<br>Admin | E-LEARNING SMK N 6 KOT JAME            | BI BERBASIS WEB     |                 |                  |                    | <b>4</b> 🕀 |  |  |  |
|-------------------------|----------------------------------------|---------------------|-----------------|------------------|--------------------|------------|--|--|--|
| Home                    | Halaman Data Materi                    | Halaman Data Materi |                 |                  |                    |            |  |  |  |
| CZ Sizwa                |                                        |                     |                 |                  |                    |            |  |  |  |
| Cir Guru                | Tambah Data 🖉 Refresh Data             |                     |                 |                  |                    |            |  |  |  |
| C. Martin Data          | Berdasarkan: id_materi                 | -                   |                 |                  |                    |            |  |  |  |
|                         | Pencarian                              | Q, Cari             |                 |                  |                    |            |  |  |  |
| 🛍 Laporan 🔶             | ACTION                                 | NO NAMA             | TANGGAL         | MATAPELAJARAN    | JUDUL              | FILE       |  |  |  |
|                         | E Detail CZ Edit M Hapus               | 1 Evin Novitasari   | 10 Januari 2022 | Bahasa indonesia | MATERI B.INDONESIA | -          |  |  |  |
|                         | EDetal III Edit X Hapus                | 2 Ani Zuryani       | 10 Januari 2022 | Matematika       | adsdasdasd         | <b>E</b>   |  |  |  |
|                         | E Detail Of Edit. X Hapus              | 3 Ani Zuryani       | 12 Januari 2022 | Matematika       | Coba               |            |  |  |  |
|                         | EDetail DP Edit X Hapus                | 4 Guru              | 15 Januari 2022 | Bahasa indonesia | Karya ilmiah       |            |  |  |  |
|                         | Jumlah 4 data, Halaman 1 Dari 1 Halama | an                  |                 |                  |                    |            |  |  |  |
|                         | 4 Sebelumnya 3 berikutnya i s          | 3                   |                 |                  |                    |            |  |  |  |

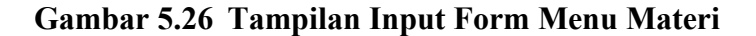

#### b). Tampilan Input Form tambah Materi

Tampilan input form tambah Materi digunakan untuk menambah data-data yang dibutuhkan untuk melakukan pengolahan atau menampilkan data Materi. Berikut merupakan Tampilan Materi, merupakan hasil rancangan gambar 4.113, yang hasil implementasinya dapat dilihat pada gambar 5.27.

| Selamat Datang<br>Admin | E-LEARNING SMK N 6 KOT JAMBI BERBASIS V                          | WEB |                                       |   | \$<br>Ð |
|-------------------------|------------------------------------------------------------------|-----|---------------------------------------|---|---------|
| 🖷 Home                  | Halaman Data Materi<br>e-learning ankin 6 kot janta kerbasia web |     |                                       |   | altalat |
| CZ Stowa                |                                                                  |     |                                       |   |         |
| CZ Guru                 | R REMBALI KERALAMAN SEBELUMIN TA                                 |     |                                       |   | _       |
| C2* Master Data >       | Tambah Data Materi                                               |     |                                       |   | ×       |
| 🛍 Laporan 🔿             | Silahkan input Data Materi dibawah ini.                          |     |                                       |   |         |
|                         | Nama                                                             |     | · · · · · · · · · · · · · · · · · · · | · |         |
|                         | Tanggal                                                          |     | mm/dd/yyyy                            |   |         |
|                         | Matapelajaran                                                    |     |                                       | • |         |
|                         | Judul                                                            |     | lubut                                 |   |         |
|                         | File                                                             |     | Choose File No file chosen            |   |         |
|                         |                                                                  |     | CopyRight © 2022- Elearning           |   |         |

Gambar 5.27 Tampilan Input Form Edit Materi

c). Tampilan Input Form Edit Materi

Tampilan input form Edit Materi digunakan untuk memodifikasi data-data yang dibutuhkan untuk melakukan pengolahan atau menampilkan data Materi. Berikut merupakan Tampilan Materi, merupakan hasil rancangan gambar 4.114, yang hasil implementasinya dapat dilihat pada gambar 5.28.

| Selamat Datang<br>Admin | E-LEARNING SMK N 6 KOT JAMBI BERBASIS WEB                        |                     |                                                    |  | \$ | Ð     |  |  |
|-------------------------|------------------------------------------------------------------|---------------------|----------------------------------------------------|--|----|-------|--|--|
| 🖶 Home                  | Halaman Data Materi<br>e-learning smk n 6 kat jambi berbasis web |                     |                                                    |  |    | atala |  |  |
| CZ Siswa                |                                                                  |                     |                                                    |  |    |       |  |  |
| CZ Guru                 | <b>4</b> KEMBALI KE HALAMAN SEBELUMNYA                           |                     |                                                    |  |    | -     |  |  |
| Cir Master Data >       | Edit Dota Materi                                                 | Edit Dulu Milleri X |                                                    |  |    |       |  |  |
| 🛍 Laporan >             | Silahkan Update Data Materi dibawah ini.                         |                     |                                                    |  |    |       |  |  |
|                         | Nama                                                             |                     | Evin Novitasari -                                  |  |    |       |  |  |
|                         | Tanggal                                                          | 5                   | 01/10/2022                                         |  |    |       |  |  |
|                         | Matapelajaran                                                    |                     | Bahasa indonesia - 🗸 🗸                             |  |    |       |  |  |
|                         | lubut                                                            | :                   | MATERI B.INDONESIA                                 |  |    |       |  |  |
|                         | File                                                             | :                   | PILE<br>Choose File No file chosen                 |  |    |       |  |  |
|                         |                                                                  |                     | ✓ PROSES UPDATE DATA<br>CopyRight © 2022 - Beaming |  |    |       |  |  |

Gambar 5.28 Tampilan Input Form Edit Materi

#### 10. Tampilan Menu Nilai

Tampilan Menu Nilai merupakan hasil dari rencana atau kerangka dasar yang telah penulis desain sebelumnya pada tahap ini menu telah diberi bahasa perograman sehingga dapat berfungsi, dengan tujuan agar rencana desain awal sesuai dengan program yang telah dibuat.

#### a). Tampilan Input Form Menu Nilai

Tampilan input form menu Nilai digunakan untuk mengintegrasikan semua fungsi-fungsi yang dibutuhkan untuk melakukan pengolahan atau menampilkan data Nilai. Berikut merupakan Tampilan Nilai merupakan hasil rancangan gambar 4.115, yang hasil implementasinya dapat dilihat pada gambar 5.29.

| Selamat Datang<br>Admin |   | < E-LEAS                 | ENING SMK 1  | N 6 KOT JAME     | BI BERBAS | SIS WEB         |             |                  |               |       | <b>&amp;</b> 🗉 |
|-------------------------|---|--------------------------|--------------|------------------|-----------|-----------------|-------------|------------------|---------------|-------|----------------|
| 🖷 Home                  |   | Halaman                  | Data Ni      | lai              |           |                 |             |                  |               |       | dtabt          |
| GP Slowa                |   |                          |              |                  |           |                 |             |                  |               |       |                |
| DP Guru                 |   | Tambah D                 | oata ØRef    | fresh Data       |           |                 |             |                  |               |       |                |
| GF Master Data          | > | Berdasarkan<br>Pencarian | id_nilai     |                  | Q Carl    |                 |             |                  |               |       |                |
| 🚔 Laporan               | > | ACTION                   |              |                  | NO        | TANGGAL         | NAMA        | MATAPELAJARAN    | NAMA QUIZ     | KELAS | NILAI          |
|                         |   | & Detail                 | GP Edit      | # Hapus          | 1         | 10 Januari 2022 | Lina Azizah | Matematika       | Kalkulus 1    | IX    | 50             |
|                         |   | & Detail                 | GP Edit      | # Hapus          | 2         | 15 Januari 2022 | Siswa       | Bahasa Indonesia | Karya Ilmiyah | IX    | 0              |
|                         |   | & Detail                 | GP Edit      | # Hapus          | з         | 15 Januari 2022 | Siswa       | Matematika       | Kalkulus 1    | IX    | 50             |
|                         |   | £ Detail                 | GP Edit      | H Hapus          | 4         | 24 Januari 2022 | Siswa       | Matematika       | latihan       | IX    | 0              |
|                         |   | # Detail                 | GF Edit      | # Hapus          | 5         | 24 Januari 2022 | Slowa       | Bahasa Indonesia | derajat       | IX    | 200            |
|                         |   | Jumlah 5 dat             | a, Halaman 1 | Dari 1 Halama    | in        |                 |             |                  |               |       |                |
|                         |   | Sebelu                   | mnya 1 b     | serikutnya - 🛛 - |           |                 |             |                  |               |       |                |

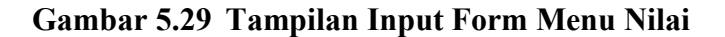

### b). Tampilan Input Form tambah Nilai

Tampilan input form tambah Nilai digunakan untuk menambah data-data yang dibutuhkan untuk melakukan pengolahan atau menampilkan data Nilai. Berikut merupakan Tampilan Nilai, merupakan hasil rancangan gambar 4.116, yang hasil implementasinya dapat dilihat pada gambar 5.30.

| Selamat Datang<br>Admin | E-LEARNING SMK N 6 KOT JAMBI BERBASIS WEB |              |                                                      |   | <b>&amp;</b> E |
|-------------------------|-------------------------------------------|--------------|------------------------------------------------------|---|----------------|
| # Home                  | Halaman Data Nilai                        |              |                                                      |   | atalia         |
| CZ Siswa                |                                           |              |                                                      |   |                |
| D7 Guru                 | <b>41</b> KEMBALI KEHALAMAN SEBELUMNYA    |              |                                                      |   |                |
| DP Master Data >        | Tambah Data Nilai                         |              |                                                      |   | ×              |
| 🛗 Laporan 🔿             | Silahkan input Data Nilai dibawah ini.    |              |                                                      |   |                |
|                         |                                           |              |                                                      |   |                |
|                         | Tanggal                                   | : mm/dd/yyyy | -                                                    | 5 |                |
|                         | Nama                                      |              |                                                      | ~ |                |
|                         | Matapelajaran                             |              |                                                      | • |                |
|                         | Nama Quiz                                 | Nama Quiz    |                                                      |   |                |
|                         | Kelas                                     |              |                                                      | ~ |                |
|                         | Nilai                                     | : Nilai      |                                                      |   |                |
|                         |                                           |              | ✓ PROSES SIMPAN DATA<br>CopyRight © 2022 - Elearning |   |                |

Gambar 5.30 Tampilan Input Form Edit Nilai

# c). Tampilan Input Form Edit Nilai

Tampilan input form Edit Nilai digunakan untuk memodifikasi data-data yang dibutuhkan untuk melakukan pengolahan atau menampilkan data Nilai. Berikut merupakan Tampilan Nilai, merupakan hasil rancangan gambar 4.117, yang hasil implementasinya dapat dilihat pada gambar 5.31.

| Selamat Datang<br>Admin | E-LEARNING SMK N 6 KOT JAMBI BERBASIS WEB                       |                  |                                                      | <b>&amp;</b> E |
|-------------------------|-----------------------------------------------------------------|------------------|------------------------------------------------------|----------------|
| 🐠 Home                  | Halaman Data Nilai<br>e-learning smk n 6 kot jambi berhasis web |                  |                                                      | atalate        |
| CZ Siswa                | 44 KEMRALI KE HALAMAN SERELLIMNYA                               |                  |                                                      |                |
| D? Guru                 |                                                                 |                  |                                                      |                |
| Cir Master Data >       | Edit Data Nilai                                                 |                  |                                                      | ×              |
| 🖴 Laporan 🔿             | Silahkan Update Data Nilai dibawah ini.                         |                  |                                                      |                |
|                         | -                                                               |                  |                                                      |                |
|                         | Tanggal                                                         | : 01/10/2022     |                                                      |                |
|                         | Nama                                                            | - Lina Azizah -  | ~                                                    |                |
|                         | Matapelajaran                                                   | : - Matematika - | ~                                                    |                |
|                         | Nama Quiz                                                       | : Kalkulus 1     |                                                      |                |
|                         | Kelas                                                           | : - IX -         | ~                                                    |                |
|                         | Nilai                                                           | : 50             |                                                      |                |
|                         |                                                                 |                  | ✓ PROSES UPDATE DATA<br>CopyRight © 2022 - Elearning |                |

Gambar 5.31 Tampilan Input Form Edit Nilai

#### 11. Tampilan Menu Soal Quis

Tampilan Menu Soal Quis merupakan hasil dari rencana atau kerangka dasar yang telah penulis desain sebelumnya pada tahap ini menu telah diberi bahasa perograman sehingga dapat berfungsi, dengan tujuan agar rencana desain awal sesuai dengan program yang telah dibuat.

# a). Tampilan Input Form Menu Soal Quis

Tampilan input form menu Soal Quis digunakan untuk mengintegrasikan semua fungsi-fungsi yang dibutuhkan untuk melakukan pengolahan atau menampilkan data Soal Quis. Berikut merupakan Tampilan Soal Quis merupakan hasil rancangan gambar 4.118, yang hasil implementasinya dapat dilihat pada gambar 5.32.

| Selamat Datang<br>Admin | E-LEARNING SMK N 6 KOT JAMBI BERB/                                           | SIS WEB                           |       |                                                                                                    |         |             |                    | 3      | 6 ⊞     |
|-------------------------|------------------------------------------------------------------------------|-----------------------------------|-------|----------------------------------------------------------------------------------------------------|---------|-------------|--------------------|--------|---------|
| • Home                  | Halaman Data Soal Quiz                                                       |                                   |       |                                                                                                    |         |             |                    |        | diala.  |
| GP Sizva                |                                                                              |                                   |       |                                                                                                    |         |             |                    |        |         |
| GP Guru                 | E Tambah Data Z Refresh Data                                                 |                                   |       |                                                                                                    |         |             |                    |        |         |
| CP Master Data >        | Pencarian Q.Cari                                                             |                                   |       |                                                                                                    |         |             |                    |        |         |
| 📾 Laporan >             | ACTION NO                                                                    | QUIZ MATAPELAJARAN                | NOMOR | SOAL                                                                                                    | A       | PILIHANB    | PILIHANC           | D      | JAWABAN |
|                         | A Detail OF Edit M Hapus 1                                                   | Kalkulus 1 Matematika             | 1     | asdasd                                                                                                    | 1       | 2           | 3                  | 4      |         |
|                         | EDetail EXCAL H Hapus 2                                                      | latihan Matematika                | 2     | sadfasdf                                                                                                    | *       | *           | 2                  |        |         |
|                         | LDetail C21581 x Hapus 3                                                     | Kalkulus 1 Matematika             | 2     | dsaf                                                                                                    | sd      | sdf         | sdr                | sdf    | •       |
|                         | EDetail EPEdit M Hapon 4                                                     | Karya Bahasa<br>Ilmiyah Indonesia | 1     | sdafsdfsdaf?                                                                                                    | asd     | dfg         | wer                | ty     | ь       |
|                         | EDetail 27.000. H Hapun 5                                                    | derajat Dahasa<br>Indonesia       | a     | Ukuran panas dingin suatu zat di sebut ? 2. Dalam sistem<br>Internasional (Si), satuan untuk suhu adalah ? 2. Proses permanasan alr<br>merupakan contoh perpindahan secar ? | celclus | thermometer | derajat<br>celclus | reamur | 2       |
|                         | Jumlah S data, Halaman 1 Dari 1 Halaman<br>• • • Sebehannya 1 Berikutnya • • |                                   |       |                                                                                                    |         |             |                    |        |         |

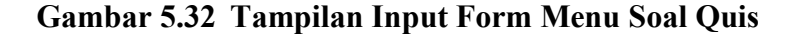

### b). Tampilan Input Form tambah Soal Quis

Tampilan input form tambah Soal Quis digunakan untuk menambah datadata yang dibutuhkan untuk melakukan pengolahan atau menampilkan data Soal Quis. Berikut merupakan Tampilan Soal Quis, merupakan hasil rancangan gambar 4.119, yang hasil implementasinya dapat dilihat pada gambar 5.33.

| Salamat Datang<br>Admin | C E-LEARNING SMK N 6 KOT JAMBI BERBASIS WEB |                                                                                   | 50% |
|-------------------------|---------------------------------------------|-----------------------------------------------------------------------------------|-----|
| at Home                 | Halaman Data Soal Quiz                      |                                                                                   |     |
| CP Stava                |                                             |                                                                                   |     |
| 17 an                   | (KENERALI KENALANAN SEBELUANYA              |                                                                                   |     |
| 12 MantarData >         | Tambah Data Soal Quiz                       |                                                                                   |     |
|                         | Silahkan input Data Soal Quiz dibawah ini.  |                                                                                   |     |
|                         |                                             |                                                                                   |     |
|                         | Nama Quiz                                   | Nama Quiz                                                                         |     |
|                         | Matapelajaran                               | ×                                                                                 |     |
|                         | Nomor Soal                                  | Nores Scal                                                                        |     |
|                         | Scal                                        | Seal A                                                                            |     |
|                         | Pilihan A                                   | Pilitan A                                                                         |     |
|                         | Pilhan B                                    | Pilhan B                                                                          |     |
|                         | Pilihan C                                   | Pilhan C                                                                          |     |
|                         | Pilihan D                                   | Pilhan D                                                                          |     |
|                         | Jawaban                                     | v .                                                                               |     |
|                         |                                             | <ul> <li>✓ Records provided, biolity<br/>Costinition 5 2222 - Ensuring</li> </ul> |     |

Gambar 5.33 Tampilan Input Form Edit Soal Quis

c). Tampilan Input Form Edit Soal Quis

Tampilan input form Edit Soal Quis digunakan untuk memodifikasi datadata yang dibutuhkan untuk melakukan pengolahan atau menampilkan data Soal Quis. Berikut merupakan Tampilan Soal Quis, merupakan hasil rancangan gambar 4.120, yang hasil implementasinya dapat dilihat pada gambar 5.34.

| Salamat Datang<br>Admin | E-LEARNING SMK N 6 KOT JAMBI BERBASIS WEB   |  |                                                                                 |    |  |  |  |  |  |
|-------------------------|---------------------------------------------|--|---------------------------------------------------------------------------------|----|--|--|--|--|--|
| e honi                  | Halaman Data Soal Quiz                      |  |                                                                                 |    |  |  |  |  |  |
| C2 Sava                 |                                             |  |                                                                                 |    |  |  |  |  |  |
| 07 Gunu                 |                                             |  |                                                                                 |    |  |  |  |  |  |
| 2 Marter Data >         | Edit Data Soul Quiz                         |  |                                                                                 |    |  |  |  |  |  |
| 🗄 Lagaran 🔿             | Silahkan Update Data Soal Quiz dibawah ini. |  |                                                                                 |    |  |  |  |  |  |
|                         | Nama Ouliz                                  |  | Volk-ber 1                                                                      |    |  |  |  |  |  |
|                         |                                             |  | Naming 1                                                                        |    |  |  |  |  |  |
|                         | Matapelajaran                               |  | - Matematika -                                                                  | ~  |  |  |  |  |  |
|                         | Nemor Soal                                  |  | 1                                                                               |    |  |  |  |  |  |
|                         | Seal                                        |  | <pre>spbadd</pre>                                                               | 11 |  |  |  |  |  |
|                         | Pilhan A.                                   |  | 1                                                                               |    |  |  |  |  |  |
|                         | Pilhan 8                                    |  | 2                                                                               |    |  |  |  |  |  |
|                         | Pilhan C                                    |  | 1                                                                               |    |  |  |  |  |  |
|                         | Pilhan D                                    |  | 4                                                                               |    |  |  |  |  |  |
|                         | Jawaban                                     |  | -12-                                                                            | ~  |  |  |  |  |  |
|                         |                                             |  | <ul> <li>✓ PROSES LIPLATE CATA.</li> <li>CopyRight © 2022 - Siteming</li> </ul> |    |  |  |  |  |  |

Gambar 5.34 Tampilan Input Form Edit Soal Quis

#### 12. Tampilan Menu Topik Diskusi

Tampilan Menu Topik Diskusi merupakan hasil dari rencana atau kerangka dasar yang telah penulis desain sebelumnya pada tahap ini menu telah diberi bahasa perograman sehingga dapat berfungsi, dengan tujuan agar rencana desain awal sesuai dengan program yang telah dibuat.

## a). Tampilan Input Form Menu Topik Diskusi

Tampilan input form menu Topik Diskusi digunakan untuk mengintegrasikan semua fungsi-fungsi yang dibutuhkan untuk melakukan pengolahan atau menampilkan data Topik Diskusi. Berikut merupakan Tampilan Topik Diskusi merupakan hasil rancangan gambar 4.121, yang hasil implementasinya dapat dilihat pada gambar 5.35.

| Selamat Datang<br>Admin | C E-LEARNING SMK N 6 KOT JAMBI BERBASIS WEB |             |                 |             |         |           |  | B   |
|-------------------------|---------------------------------------------|-------------|-----------------|-------------|---------|-----------|--|-----|
| # Home                  | Halaman Data Topik Diskusi                  |             |                 |             |         |           |  | la. |
| CZ Sizwa                |                                             |             |                 |             |         |           |  |     |
| D7 Guru                 | Tambah Data CRefresh Data                   |             |                 |             |         |           |  |     |
| C27 Master Data >       | Berdasarkan: id_topik_diskusi<br>Pencarian  | -<br>2 Carl |                 |             |         |           |  |     |
| 🛍 Laporan >             | ACTION                                      | NO TANGGA   | AL              | NAMA        | JUDUL   | DESKRIPSI |  |     |
|                         | EDetail GrEdit R Hapus                      | 1           | 10 Januari 2022 | Ani Zuryani | Testing | Ayaya     |  |     |
|                         |                                             |             |                 |             |         |           |  |     |

#### Gambar 5.35 Tampilan Input Form Menu Topik Diskusi

#### b). Tampilan Input Form tambah Topik Diskusi

Tampilan input form tambah Topik Diskusi digunakan untuk menambah data-data yang dibutuhkan untuk melakukan pengolahan atau menampilkan data Topik Diskusi. Berikut merupakan Tampilan Topik Diskusi, merupakan hasil rancangan gambar 4.122, yang hasil implementasinya dapat dilihat pada gambar 5.36.

| Selamat Datang<br>Admin | E-LEARNING SMK N 6 KOT JAMBI BERBASIS WEB                                     |   |                                                      |   |
|-------------------------|-------------------------------------------------------------------------------|---|------------------------------------------------------|---|
| 🖷 Home                  | Halaman <b>Data Topik Diskusi</b><br>e-learning smkn 6 kot Jambi berbasis web |   |                                                      |   |
| (2 Siswa                |                                                                               |   |                                                      |   |
| C2* Guru                |                                                                               |   |                                                      |   |
| C2* Master Data >       | Tambah Data Topik Diskusi                                                     |   |                                                      |   |
| 🛗 Laporan >             | Silankan input Data Topik Diskusi dibawah ini.                                |   |                                                      |   |
|                         | Tanggal                                                                       |   | mm/dd/yyyy                                           | • |
|                         | Nama                                                                          |   |                                                      | ~ |
|                         | lubut                                                                         |   | lubut                                                |   |
|                         | Deskripsi                                                                     | 5 | Deskripsi                                            | 1 |
|                         |                                                                               |   | ✓ PROSES SIMPAN DATA<br>CopyRight © 2022 - Elearning |   |

Gambar 5.36 Tampilan Input Form Edit Topik Diskusi

c). Tampilan Input Form Edit Topik Diskusi

Tampilan input form Edit Topik Diskusi digunakan untuk memodifikasi data-data yang dibutuhkan untuk melakukan pengolahan atau menampilkan data Topik Diskusi. Berikut merupakan Tampilan Topik Diskusi, merupakan hasil rancangan gambar 4.123, yang hasil implementasinya dapat dilihat pada gambar 5.37.

| Selamat Datang<br>Admin | E-LEARNING SMK N 6 KOT JAMBI BERB                                              | 3ASIS WEB         |                                                   |
|-------------------------|--------------------------------------------------------------------------------|-------------------|---------------------------------------------------|
| 🛪 Home                  | Halaman <b>Data Topik Diskusi</b><br>e-learning smk n ó kot jambi berbasis web |                   |                                                   |
| C& Siswa                |                                                                                |                   |                                                   |
| EZ Guru                 |                                                                                |                   |                                                   |
| 🕼 Master Data           | Edit Data Topik Diskusi                                                        |                   |                                                   |
| 🛍 Laporan               | Silahkan Update Data Topik Diskusi dibawa                                      | ah ini.           |                                                   |
|                         |                                                                                |                   |                                                   |
|                         | Tanggal                                                                        | : 01/10/2022      |                                                   |
|                         | Nama                                                                           | : - Ani Zuryani - | ~                                                 |
|                         | Judul                                                                          | : Testing         |                                                   |
|                         | Deskripsi                                                                      | : Ayaya           |                                                   |
|                         |                                                                                | Cop               | r PROSES UPDATE DATA<br>yRight © 2022 - Elearning |

Gambar 5.37 Tampilan Input Form Edit Topik Diskusi

#### 13. Tampilan Menu Timer

Tampilan Menu Timer merupakan hasil dari rencana atau kerangka dasar yang telah penulis desain sebelumnya pada tahap ini menu telah diberi bahasa perograman sehingga dapat berfungsi, dengan tujuan agar rencana desain awal sesuai dengan program yang telah dibuat.

#### a). Tampilan Input Form Menu Timer

Tampilan input form menu Timer digunakan untuk mengintegrasikan semua fungsi-fungsi yang dibutuhkan untuk melakukan pengolahan atau menampilkan data Timer. Berikut merupakan Tampilan Timer merupakan hasil rancangan gambar 4.124, yang hasil implementasinya dapat dilihat pada gambar 5.38.

| Selamat Datang<br>Admin | < E-LEARNING SMK N 6 KOT JAMBI BERBASIS WEB                         |                                         |        |  |  |  |  |  |  |
|-------------------------|---------------------------------------------------------------------|-----------------------------------------|--------|--|--|--|--|--|--|
| # Home                  | Halaman Data Timer Quiz<br>e-learning smkn 6 lot jandi berbasis web |                                         |        |  |  |  |  |  |  |
| 🕼 Siswa                 |                                                                     |                                         |        |  |  |  |  |  |  |
| QP Guru                 | ₽ Refresh Data                                                      |                                         |        |  |  |  |  |  |  |
| 🕼 Master Data 💦         | Berdasarkan: id_timer_quiz<br>Pencarian :                           |                                         | Q Carl |  |  |  |  |  |  |
| 🛱 Laporan >             | ACTION                                                              | NO                                      | WAKTU  |  |  |  |  |  |  |
|                         | i Detail 🖉 Edit                                                     | 1                                       | 60     |  |  |  |  |  |  |
|                         | Jumlah 1 data, Halaman 1 Dari 1                                     | Jumlah 1 data, Halaman 1 Dari 1 Halaman |        |  |  |  |  |  |  |
|                         | Sebelumnya 1 berikutny                                              | a» 🔹                                    | l.     |  |  |  |  |  |  |

## Gambar 5.38 Tampilan Input Form Menu Timer

### b). Tampilan Input Form Edit Timer

Tampilan input form Edit Timer digunakan untuk memodifikasi data-data yang dibutuhkan untuk melakukan pengolahan atau menampilkan data Timer. Berikut merupakan Tampilan Timer, merupakan hasil rancangan gambar 4.126, yang hasil implementasinya dapat dilihat pada gambar 5.39.

| ( | Selamat I<br>Admin | Datang |   | < E-LEARNING SMK                                         | N 6 KOT JAMBI BERBASI      | IS WEB |                                                   |  | ۵. | Ð        |
|---|--------------------|--------|---|----------------------------------------------------------|----------------------------|--------|---------------------------------------------------|--|----|----------|
| • | Home               |        |   | Halaman <b>Data T</b><br>e-learning smk n 6 kot jambi be | mer Quiz                   |        |                                                   |  |    | altalıtı |
| ß | Siswa              |        |   |                                                          |                            |        |                                                   |  |    |          |
| ß | Guru               |        |   | KEMBALI KE HALAM.                                        | AN SEBELUMNYA              |        |                                                   |  |    |          |
| ß | Master Data        |        | > | Edit Data Timer Qu                                       |                            |        |                                                   |  |    | x        |
|   | Laporan            |        | > | Silahkan Update Da                                       | ta Timer Quiz dibawah ini. |        |                                                   |  |    |          |
|   |                    |        |   |                                                          |                            |        |                                                   |  |    |          |
|   |                    |        |   | Waktu                                                    | :                          | 60     |                                                   |  |    |          |
|   |                    |        |   |                                                          |                            |        | ✓ PROSES UPDATE DATA CopyRight © 2022 - Elearning |  |    |          |

Gambar 5.39 Tampilan Input Form Edit Timer

# B. Implementasi Tampilan Input Khusus Guru

Tampilan input khusus Guru merupakan tampilan yang dihasilkan sesuai dengan rancangan Guru sebelumnya.

# 1. Tampilan Input Form Login

Tampilan input form Login digunakan untuk menampilkan data Login. Tampilan form login merupakan hasil rancangan gambar 4.127, yang hasil implementasinya dapat dilihat pada gambar 5.40.

| AUTORAM REALINE | username |       |
|-----------------|----------|-------|
| HEOLEN C        | password |       |
| Login Guru      | Cancel   | login |

Gambar 5.40 Tampilan Input Form Login

# 2. Tampilan Input Form Profil

Tampilan input form Profil digunakan untuk menampilkan data Profil .Berikut merupakan Tampilan Profil, merupakan hasil rancangan gambar 4.128, yang hasil implementasinya dapat dilihat pada gambar 5.41.

| Selamat Dat<br>Guru | ang | E-LEARNING SMK N 6 KOT JAM                                            | BI BERBASIS WEB             | <b>À</b> D |
|---------------------|-----|-----------------------------------------------------------------------|-----------------------------|------------|
| 🖷 Home              |     | Halaman <b>Data Guru</b><br>e-learning smk n 6 kot jambi berbasis web |                             | ahaha      |
| 🕼 Profil            |     |                                                                       |                             |            |
| 🕼 Materi            |     | ₩KEMBALI                                                              |                             |            |
| 🕼 Nilai             |     | Nama                                                                  | : Guru                      |            |
|                     |     | Nik                                                                   | : 24324234                  |            |
| 🕼 Soal Quiz         |     | Nuptk                                                                 | : 234324234                 |            |
| 🕼 Topik Diskusi     |     | Jenis Kelamin                                                         | : perempuan                 |            |
| 📝 Komentar Tanik    |     | Tempat Lahir                                                          | : jambi                     |            |
|                     |     | Tanggal Lahir                                                         | : 22 September 1995         |            |
| 🕼 Master Data       | >   | Status Kepegawalan                                                    | : pns                       |            |
|                     |     | Jenis Ptk                                                             | : Penelitian Tindakan Kelas |            |
|                     | •   | Agama                                                                 | : islam                     |            |

**Gambar 5.41 Tampilan Input Form Profil** 

3. Tampilan Input Form Kelas

Tampilan input form Kelas digunakan untuk menampilkan data Kelas. Berikut merupakan Tampilan Kelas:

a). Tampilan Input Form Menu Kelas

Tampilan input form Menu Kelas digunakan untuk menampilkan menu Kelas . Berikut Tampilan Menu Kelas, merupakan hasil rancangan gambar 4.129, yang hasil implementasinya dapat dilihat pada gambar 5.42.

| 6 | Selamat Datang<br>Guru | E-LEARNING SMK N 6 KOT JAMBI                                                           | BERBA       | SIS WEB | \$<br>7 |
|---|------------------------|----------------------------------------------------------------------------------------|-------------|---------|---------|
| • | Home                   | Halaman <b>Data Kelas</b><br>e-learning smk n 6 kot jambi berbasis web                 |             |         | alaha   |
| œ | Profil                 |                                                                                        |             |         | - 1     |
| œ | Materi                 | 🕄 Tambah Data 🥔 Refresh Data                                                           |             |         | - 1     |
| œ | Nilai                  | Berdasarkan: id_kelas<br>Pencarian                                                     | •<br>Q Cari |         |         |
| œ | Soal Quiz              | ACTION                                                                                 | NO          | KELAS   |         |
| œ | Topik Diskusi          | i Detail I Edit X Hapus                                                                | 1           | VII     |         |
| œ | Komentar Topik         | iDetail Z Edit X Hapus                                                                 | 2           | VIII    |         |
| œ | Master Data >          | LDetail CE Edit X Hapus                                                                | 3           | IX      |         |
|   |                        | Jumlah 3 data, Halaman 1 Dari 1 Halaman                                                |             |         |         |
|   |                        | < <sebelumnya 1="" berikutnya»="" th="" »<=""><th></th><th></th><th></th></sebelumnya> |             |         |         |

Gambar 5.42 Tampilan Input Form Menu Kelas

b). Tampilan Input Form Tambah Kelas

Tampilan input form Tambah Kelas digunakan untuk menambah Kelas . Berikut merupakan Tampilan Tambah Kelas, hasil rancangan gambar 4.130, yang hasil implementasinya dapat dilihat pada gambar 5.43.

| Selamat Datang<br>Guru | E-LEARNING SMK N 6 KOT JAMBI BERBASIS WEB | <b>ج</b> ک |
|------------------------|-------------------------------------------|------------|
| A Home                 | Halaman Data Kelas                        | allala     |
| 🕼 Profil               |                                           |            |
| 🕼 Materi               |                                           |            |
| (2° Nilai              | Tambah Data Kelas                         |            |
| 🕼 Soal Quiz            | Silahkan input Data Kelas dibawah ini.    |            |
| 🕼 Topik Diskusi        | Kelas : Kelas                             |            |
| 🕼 Komentar Topik       | ✓ PROSES SIMPAN DATA                      |            |
| 🕼 Master Data >        | CopyRight © 2022 - Elearning              |            |
|                        |                                           |            |

Gambar 5.43 Tampilan Input Form Tambah Kelas

### c). Tampilan Input Form Edit Kelas

Tampilan input form Edit Kelas digunakan untuk menggubah Kelas . Berikut merupakan Tampilan Edit Kelas , hasil rancangan gambar 4.131, yang hasil implementasinya dapat dilihat pada gambar 5.44.

| Selamat Datang<br>Guru | E-LEARNING SMK N 6 KOT JAMBI BERBASIS WEB                    | <b>À</b> 9 |
|------------------------|--------------------------------------------------------------|------------|
| A Home                 | Halaman Data Kelas<br>e-terning seik o fat jandi berbadi web | altala     |
| GP Profil              |                                                              |            |
| 🕼 Materi               | KEMBALI KE HALAMAN SEBELUMNYA                                |            |
| GP Nilai               | Edit Data Kelas                                              | ×          |
| 🕼 Soal Quiz            | Silahkan Update Data Kelas dibawah ini.                      |            |
| 🕼 Topik Diskusi        | Kelas : VII                                                  |            |
| 🕼 Komentar Topik       | ✓ PROSES UPDATE DATA                                         |            |
| 🕼 Master Data >        | CopyRight © 2022 - Elearning                                 |            |
|                        |                                                              |            |

## Gambar 5.44 Tampilan Input Form Edit Kelas

4. Tampilan Input Form Materi

Tampilan input form Materi digunakan untuk menampilkan data Materi. Berikut merupakan Tampilan Materi:

a) Tampilan Input Form Menu Materi

Tampilan input form menu Materi digunakan untuk menampilkan data Materi. Berikut merupakan Tampilan Materi, hasil rancangan gambar 4.132, yang hasil implementasinya dapat dilihat pada gambar 5.45.

| 0         | Selamat Datang<br>Guru | C E-LEARNING SMK N 6 KOT JAMBI BERBASIS WEB                             |               |      |                         |                  |              |      |        |
|-----------|------------------------|-------------------------------------------------------------------------|---------------|------|-------------------------|------------------|--------------|------|--------|
| 🖷 Home    |                        | Halaman <b>Data Materi</b><br>e-learning smk n 6 kot jambi berbasis web |               |      |                         |                  |              |      | Itala. |
| 🕼 Profil  |                        |                                                                         |               |      |                         |                  |              |      |        |
| 🕼 Materi  |                        | Tambah Data     CRefresh Data                                           |               |      |                         |                  |              |      |        |
| 🕜 Nilai   |                        | Berdasarkan: id_materi Pencarian :                                      | <b>Q</b> Cari |      |                         |                  |              | 1    | _      |
| 🕼 Soal Qu | uiz                    | ACTION                                                                  | NO            | NAMA | TANGGAL                 | MATAPELAJARAN    | JUDUL        | FILE |        |
| 🕼 Topik 🛙 | Diskusi                | iDetail If Edit X Hapus                                                 | 1             | Guru | 15 Januari 2022         | Bahasa indonesia | Karya ilmiah | -    |        |
| C Komen   | ntar Topik             | Jumlah data, Halaman 1 Dari 1 Halaman                                   |               |      |                         |                  |              |      |        |
|           |                        | « Sebelumnya 1 berikutnya» »                                            |               |      |                         |                  |              |      |        |
| 🕼 Master  | r Data >               |                                                                         |               |      | CopyRight © 2022 - Elea | arning           |              |      |        |
|           |                        |                                                                         |               |      |                         |                  |              |      |        |

Gambar 5.45 Tampilan Input Form Menu Materi

b). Tampilan Input Form Tambah Materi

Tampilan input form Tambah Data Materi digunakan untuk menambah data Materi. Berikut merupakan Tampilan Tambah Data Materi , hasil rancangan gambar 4.133, yang hasil implementasinya dapat dilihat pada gambar 5.46.

| Selamat Datang<br>Guru    | E-LEARNING SMK N 6 KOT JAMBI BERBASIS WEB                       |                                                   | <b>&amp;</b> 🗉 |
|---------------------------|-----------------------------------------------------------------|---------------------------------------------------|----------------|
| 🖶 Home                    | Halaman Data Materi<br>e-barning unk n 6 Not Jambi berbasis web |                                                   | altalita       |
| (27 Profil                |                                                                 |                                                   |                |
| G7 Materi                 |                                                                 |                                                   |                |
| CZ NIJA                   | Tambah Data Materi                                              |                                                   | <u>×</u>       |
| C27 Soal Quiz             | Silahkan input Data Materi dibawah ini.                         |                                                   |                |
| GP Topik Diskusi          | Nama :                                                          | Guru                                              |                |
| G <b>r</b> Komentar Topik | Tanggal :                                                       | mm/dd/yyy                                         |                |
| Gir Master Data >         | Matapelajaran :                                                 | Bahasa indonesia                                  |                |
|                           | : lubut                                                         | Jubul                                             |                |
|                           | File :                                                          | Choose File No file chosen                        |                |
|                           |                                                                 | ✓ PROSESSIMPTIN DATA<br>CopyRight C 2022- Beaming |                |

Gambar 5.46 Tampilan Input Form Tambah Materi

# c). Tampilan Input Form Edit Materi

Tampilan input form Edit Materi digunakan untuk menggubah data Materi .Berikut merupakan Tampilan Edit Data Materi, hasil rancangan gambar 4.134, yang hasil implementasinya dapat dilihat pada gambar 5.47.

| Selamat Datang<br>Guru | E-LEARNING SMK N 6 KOT JAMBI BERBASIS WEB                        |                            | <b>\$</b> . E |
|------------------------|------------------------------------------------------------------|----------------------------|---------------|
| 🕫 Home                 | Halaman Data Materi<br>e-learning umk n 6 hot jambi berbasis web |                            | dialat        |
| C2* Profil             |                                                                  |                            |               |
| GF Materi              | WREMBALI KE MALAMAN SEBELUMIN IA                                 |                            |               |
| CZ <sup>e</sup> Nilai  | Edit Data Materi                                                 |                            | *             |
| C# Soal Quiz           | онаная сороаве сона тнакет окоачната в                           |                            |               |
| C# Topik Diskusi       | Nama                                                             | -Guru-                     |               |
| GF Komentar Topik      | Tanggal                                                          | 01/15/2022                 |               |
| CP Master Data >       | Matapolajaran :                                                  | - Bahasa Indonesia-        |               |
|                        | Judul                                                            | Karya limlah               |               |
|                        | File                                                             | FILE                       |               |
|                        |                                                                  | Choose File No file chosen |               |
|                        |                                                                  | CopyRight © 2022 - Examing |               |

Gambar 5.47 Tampilan Input Form Edit Materi

5. Tampilan Input Form Nilai

Tampilan input form Nilai digunakan untuk menampilkan data Nilai. Berikut merupakan Tampilan Nilai, hasil rancangan gambar 4.135, yang hasil implementasinya dapat dilihat pada gambar 5.48.

| Selamat Datang Guru | C E-LEARNING SMK N 6 KOT JAMBI BERBASIS WEB                            |    |               |                             |       |                  |       | e k   |
|---------------------|------------------------------------------------------------------------|----|---------------|-----------------------------|-------|------------------|-------|-------|
| Home                | Halaman <b>Data Nilai</b><br>e-learning smk n 6 kot jambi berbasis web |    |               |                             |       |                  |       | alaha |
| 🕼 Profil            |                                                                        |    |               |                             |       |                  |       |       |
| GP Materi           | Pilih Kelas                                                            |    |               |                             |       |                  |       | ~     |
| GP Nilai            | Kelas : IX                                                             |    |               |                             |       |                  |       |       |
| 🕼 Soal Quiz         | ACTION                                                                 | NO | NAMA QUIZ     | TANGGAL                     | NAMA  | MATAPELAJARAN    | KELAS | NILAI |
| 🕼 Topik Diskusi     | i Detail 🕼 Edit 🛛 🗙 Hapus                                              | 1  | Karya Ilmiyah | 15 Januari 2022             | Siswa | Bahasa indonesia | IX    | 0     |
| 🕼 Komentar Topik    | Nilai Rata-Rata Quiz Matematika : 0                                    |    |               |                             |       |                  |       |       |
| GP Master Data >    |                                                                        |    | с             | opyRight © 2022 - Elearning |       |                  |       |       |

Gambar 5.48 Tampilan Input Form Nilai

# 6. Tampilan edit Form Nilai

Tampilan input form Edit Nilai digunakan untuk menggubah Nilai . Berikut merupakan Tampilan Edit Nilai , hasil rancangan gambar 4.137, yang hasil implementasinya dapat dilihat pada gambar 5.49.

| Selamat Datang<br>Guru | E-LEARNING SMK N 6 KOT JAMBI BER                                       | < E-LEARNING SMK N 6 KOT JAMBI BERBASIS WEB |            |   |  |   |  |  |
|------------------------|------------------------------------------------------------------------|---------------------------------------------|------------|---|--|---|--|--|
| # Home                 | Halaman <b>Data Nilai</b><br>e-learning ank n 6 kot jambi berbasis web | Halaman Data Nilai                          |            |   |  |   |  |  |
| 🕼 Profil               |                                                                        |                                             |            |   |  | _ |  |  |
| C8 Materi              |                                                                        |                                             |            |   |  | _ |  |  |
| C8 Nilai               | Edit Data Nilai                                                        |                                             |            |   |  | × |  |  |
| 12° Soal Quiz          | Silahkan Update Data Nilai dibawah ini.                                |                                             |            |   |  |   |  |  |
| 🕼 Topik Diskusi        | Tanggal                                                                | :                                           | mm/dd/yyyy | D |  |   |  |  |
| 🕼 Komentar Topik       | Nama                                                                   | ÷                                           |            | ~ |  | _ |  |  |
| 🕼 Master Data >        | Matapelajaran                                                          | :                                           | н.         | v |  | _ |  |  |
|                        | Nama Quiz                                                              | ÷                                           | Nama Quiz  |   |  |   |  |  |
|                        | Kelas                                                                  | ÷                                           |            | ~ |  |   |  |  |
|                        | Nilai                                                                  | :                                           | Nilai      |   |  | - |  |  |

Gambar 5.49 Tampilan Input Form Edit Nilai

7. Tampilan Input Form Soal quis

Tampilan input form Soal quis digunakan untuk menampilkan Data, Tambah dan Edit pada Soal quis. Berikut merupakan Tampilan Soal quis:

a). Tampilan Input Form Menu Soal quis

Tampilan input form Menu Soal Quis digunakan untuk menampilkan menu Soal Quis, Berikut merupakan Tampilan Menu Soal Quis, hasil rancangan gambar 4.138, yang hasil implementasinya dapat dilihat pada gambar 5.50.

| Selamat Datang<br>Guru | E-LEARNING SMK N 6 KOT JAMBI        | BERBA  | SIS WEB              |                  |                            |           |                |          |          |          | à         | . 9     |
|------------------------|-------------------------------------|--------|----------------------|------------------|----------------------------|-----------|----------------|----------|----------|----------|-----------|---------|
| # Home                 | Halaman Data Soal Quiz              |        |                      |                  |                            |           |                |          |          |          | altalıtı  |         |
| C2 Profil              |                                     |        |                      |                  |                            |           |                |          |          |          |           |         |
| ( <b>Z</b> Materi      | 🖸 Tambah Baru 🖉 Refresh             |        |                      |                  |                            |           |                |          |          |          |           |         |
| 2 Nilai                | Berdasarkan: id_soal_quiz Pencarian | Q Cari |                      |                  |                            |           |                |          |          |          |           |         |
| 7 Soel Quiz            | Nama Quiz : Karya Iln               | niyal  | 1                    |                  |                            |           |                |          |          |          |           |         |
| 🕼 Topik Diskusi        | Tambah Soal Quiz Karya limiyah      |        |                      |                  |                            |           |                |          |          |          |           |         |
|                        | ACTION                              | NO     | ID SOAL QUIZ         | NAMA QUIZ        | MATAPELAJARAN              | NOMORSOAL | SOAL           | PILIHANA | PILIHANB | PILIHANC | PILIHAN D | JAWABAN |
| 🕼 Komentar Topik       | iDetail 🛛 Edit 🗙 Hapus              | 1      | SOA20220115093427702 | Karya<br>Ilmiyah | MAT001 Bahasa<br>indonesia | 1         | sdafsdfsdaf?   | asd      | dfg      | wer      | ty        | b       |
| 02 Master Data >       | iDetail Z'Esit XHapus               | 2      | SOA20220115093505861 | Karya<br>Ilmiyah | MAT001 Bahasa<br>indonesia | 2         | sadasdasd<br>a | asddfd   | ertert   | ertytry  | hfghfg    | а       |
|                        | CopyRight © 2022 - Elearning        |        |                      |                  |                            |           |                |          |          |          |           |         |
|                        |                                     |        |                      |                  |                            |           |                |          |          |          |           |         |

Gambar 5.50 Tampilan Input Form Menu Soal quis

b). Tampilan Input Form Tambah Soal quis

Tampilan input form Tambah Soal Quis digunakan untuk menambah Data Soal Quis. Berikut merupakan Tampilan Tambah Soal Quis, hasil rancangan gambar 4.139, yang hasil implementasinya dapat dilihat pada gambar 5.51.

| Selamat Datang<br>Guru | C E-LEARNING SMK N 6 KOT JAMBI BERBASIS WEB                                                                           | ¢. Ð   | *  |
|------------------------|----------------------------------------------------------------------------------------------------|--------|----|
| # Hame                 | Halaman Data Soal Quiz                                                                                                | altabi |    |
| C27 Profil             |                                                                                                    |        | I. |
| (27 Materi             | MKEMEAU<br>Tambab                                                                                                    |        | I  |
| ( <b>2</b> ° Nilai     | id sai ouiz *                                                                                                    |        | I  |
| 🕼 Soel Quiz            | nama quíz* : numa quíz                                                                                                |        | I  |
| 🕼 Topik Diskusi        | matapelajaran* : Bahasa Indonesia                                                                                     |        | I  |
| 🕼 Komentar Topik       | nomor soal* : 1                                                                                                    |        | I  |
| G2 Master Data >       | X O @ @ @   4 →   15 +   40 = 10   22 ⊞ ≣ Ω   22   23 Source  <br>B I 5   X   12 ±   ∉ ∉   39   Styles   Format -   ? |        | l  |
|                        | soal* :                                                                                                    |        |    |

Gambar 5.51 Tampilan Input Form Tambah Soal quis

c). Tampilan Input Form Edit Soal quiz

Tampilan input form Edit Soal quiz digunakan untuk menggubah data Soal quiz.Berikut merupakan Tampilan Edit Data Soal quiz , hasil rancangan gambar 4.140, yang hasil implementasinya dapat dilihat pada gambar 5.52.

| Selamat Datang<br>Guru | C E-LEARNING SMK N 6 KOT JAMBI BERBASIS WEB |            |       |  |  |
|------------------------|---------------------------------------------|------------|-------|--|--|
| ff Hame                | Halaman Data Soal Quiz                      |            | atala |  |  |
| (27 Profil             |                                             |            | _     |  |  |
| CP Materi              | ₭EMBALI KE HALAMAN SEBELUMNYA               |            |       |  |  |
| C2 Nilai               | Edit Data Soal Quiz                         |            | ×     |  |  |
| 17 Soul Quiz           | Silahkan Update Data Soal Quiz dibawah ini. |            |       |  |  |
| 🕼 Topik Diskusi        | Nama Quiz                                   | Nama Quiz  | _     |  |  |
| 07 Komentar Topik      | Matapelajaran :                             | v          | _     |  |  |
| (2° Master Data >      | Nomor Soal                                  | Nomor Soal | _     |  |  |
|                        | Soal :                                      | Soal       |       |  |  |
|                        | Pilihan A :                                 | Pilihan A  |       |  |  |
|                        | Pilihan B                                   | Pilihan B  |       |  |  |
|                        | Pilihan C :                                 | Pilihan C  |       |  |  |

### Gambar 5.52 Tampilan Input Form Edit Soal quiz

8. Tampilan Input Form Topik diskusi

Tampilan input form Topik diskusi digunakan untuk menampilkan data Topik diskusi. Berikut merupakan Tampilan Topik diskusi:

a). Tampilan Input Form Menu Topik diskusi

Tampilan input form Menu Topik diskusi digunakan untuk menampilkan menu Topik diskusi . Berikut merupakan Tampilan Menu Topik diskusi , hasil rancangan gambar 4.141, yang hasil implementasinya dapat dilihat pada gambar 5.53.

| Selamat Datang<br>Guru | E-LEARNING SMK N 6 KOT JAMBI                                                  | BERBA         | SIS WEB         |                  |              | \$                   | Ð    |
|------------------------|-------------------------------------------------------------------------------|---------------|-----------------|------------------|--------------|----------------------|------|
| A Home                 | Halaman <b>Data Topik Diskus</b><br>e-learning smk n 6 kot jambi berbasis web | i             |                 |                  |              |                      | dulu |
| 🕼 Profil               |                                                                               |               |                 |                  |              |                      |      |
| C8 Materi              | Tambah Data 2 Refresh Data                                                    |               |                 |                  |              |                      |      |
| CP Nilai               | Berdasarkan: id_topik_diskusi Pencarian :                                     | <b>Q</b> Cari |                 |                  |              |                      |      |
| 🕼 Soal Quiz            | ACTION                                                                        | NO            | TANGGAL         | NAMA             | JUDUL        | DESKRIPSI            |      |
| 🕼 Topik Diskusi        | i Detail 🕼 Edit 🗶 Hapus                                                       | 1             | 15 Januari 2022 | Guru             | Karya ilmiah | Diskusi karya ilimya |      |
| 🕼 Komentar Topik       | Jumlah data, Halaman 1 Dari 1 Halaman                                         |               |                 |                  |              |                      |      |
| Gr Master Data >       |                                                                               |               | CopyRight ©     | 2022 - Elearning |              |                      |      |

Gambar 5.53 Tampilan Input Form Menu Topik diskusi

b). Tampilan Input Form Tambah Topik diskusi

Tampilan input form Tambah Topik diskusi digunakan untuk menambah Topik diskusi . Berikut merupakan Tampilan Tambah Topik diskusi , hasil rancangan gambar 4.142, yang hasil implementasinya dapat dilihat pada gambar 5.54.

| Selamat Datang<br>Guru | E-LEARNING SMK N 6 KOT JAMBI BERBASIS WEB                               |            |                                                      |   | è. | Ð        |
|------------------------|-------------------------------------------------------------------------|------------|------------------------------------------------------|---|----|----------|
| # Home                 | Halaman Data Topik Diskusi<br>e-learning smk n 6 kot jumbi berbasis web |            |                                                      |   |    | alaha    |
| C2 Profil              |                                                                         |            |                                                      |   |    |          |
| QP Materi              | <b>H</b> KEMBALI KEHALAMAN SEBELUMNYA                                   |            |                                                      |   |    | _        |
| CZ Nilai               | Tambah Data Topik Diskusi                                               |            |                                                      |   |    | $\times$ |
| G <b>7</b> Soul Quiz   | Silahkan input Data Topik Diskusi dibawah ini.                          |            |                                                      |   |    |          |
| 🕼 Topik Diskusi        | Tanggal                                                                 | mm/dd/yyyy |                                                      | 0 |    |          |
| 🕼 Komentar Topik       | Nama                                                                    |            |                                                      | ~ |    |          |
| 12° Master Data >      | : lubut                                                                 | Judul      |                                                      |   |    |          |
|                        | Deskripsi                                                               | Deskripsi  |                                                      |   |    |          |
|                        |                                                                         |            | ✓ PROSES SIMPAN DATA<br>CopyRight © 2022 - Elearning |   |    |          |

Gambar 5.54 Tampilan Input Form Tambah Topik diskusi

b). Tampilan Input Form Edit Topik diskusi

Tampilan input form Edit Topik diskusi digunakan untuk mengubah Topik diskusi . Berikut merupakan Tampilan Edit Topik diskusi , hasil rancangan gambar 4.143, yang hasil implementasinya dapat dilihat pada gambar 5.55.

| Selamat Datang<br>Guru | E-LEARNING SMK N 6 KOT JAMBI BERBASIS WEB                                      |                                                      |   | \$ | Ð     |
|------------------------|--------------------------------------------------------------------------------|------------------------------------------------------|---|----|-------|
| 🖶 Hame                 | Halaman <b>Data Topik Diskusi</b><br>e-learning smk n ó kot jambi berbasis web |                                                      |   | al | taht. |
| 🕼 Profil               |                                                                                |                                                      |   |    |       |
| GZ Materi              | ≪KEMBALI KE HALAMAN SEBELUMNYA                                                 |                                                      |   |    |       |
| C2' Nilai              | Edit Data Topik Diskusi                                                        |                                                      |   |    | ¢     |
| 7 Soel Quiz            | Silahkan Update Data Topik Diskusi dibawah ini.                                |                                                      |   |    |       |
| 🕼 Topik Diskusi        | Tanggal : 01/15/2                                                              | 22                                                   |   |    | -     |
| 🕼 Komentar Topik       | Nama : - Guru -                                                                |                                                      |   |    |       |
| 🛿 Master Data >        | Judul : Karya ilm                                                              | h                                                    |   |    |       |
|                        | Deskripsi : Diskusi k                                                          | ya ilimya                                            | 1 |    |       |
|                        |                                                                                | ✓ PROSES UPDATE DATA<br>CopyRight © 2022 - Elearning |   |    |       |

Gambar 5.55 Tampilan Input Form Edit Topik diskusi

9. Tampilan Input Form Komentar Topik

Tampilan input form Komentar Topik digunakan untuk menampilkan data Komentar Topik. Berikut merupakan Tampilan Komentar Topik:

a). Tampilan Input Form Menu Komentar Topik

Tampilan input form Menu Komentar Topik digunakan untuk menampilkan menu Komentar Topik . Berikut merupakan Tampilan Menu Komentar Topik , hasil rancangan gambar 4.144, yang hasil implementasinya dapat dilihat pada gambar 5.56.

| Selamat Datang<br>Guru | C E-LEARNING SMK N 6 KOT JAMBI BERBASIS WEB                               |                                                             | <b>\$</b> . E   |
|------------------------|---------------------------------------------------------------------------|-------------------------------------------------------------|-----------------|
| # Home                 | Halaman Data Komentar Topik<br>e-learning smit n ó kot jambi berbasis web |                                                             | ataht           |
| CP Profil              |                                                                           |                                                             |                 |
| 🕼 Materi               | C Refresh Data                                                            |                                                             |                 |
| CP Nilai               | Guru                                                                      |                                                             | <u>^</u>        |
| 02 Soal Quiz           | Karya ilmiah                                                              | silah ditanya                                               | 15 Januari 2022 |
| 🕼 Topik Diskusi        |                                                                           | Nama Siswa : Siswa                                          |                 |
| 🕼 Komentar Topik       |                                                                           | buk saya kurang paham di bagian batasan masalah             | 15 Januari 2022 |
| Of MasterData >        |                                                                           | Name Guru :<br>Type Message<br>CopyRight © 2022 - Elearning | Send            |
|                        |                                                                           |                                                             |                 |

Gambar 5.56 Tampilan Input Form Menu Komentar Topik

# C. Implementasi Tampilan Input Khusus Siswa/i

Tampilan input khusus Siswa/i merupakan tampilan yang dihasilkan sesuai dengan rancangan Siswa/i sebelumnya.

# 1. Tampilan Input Form Login

Tampilan input form Login digunakan untuk menampilkan data Login. Berikut merupakan Tampilan Login, hasil rancangan gambar 4.147, yang hasil implementasinya dapat dilihat pada gambar 5.57.

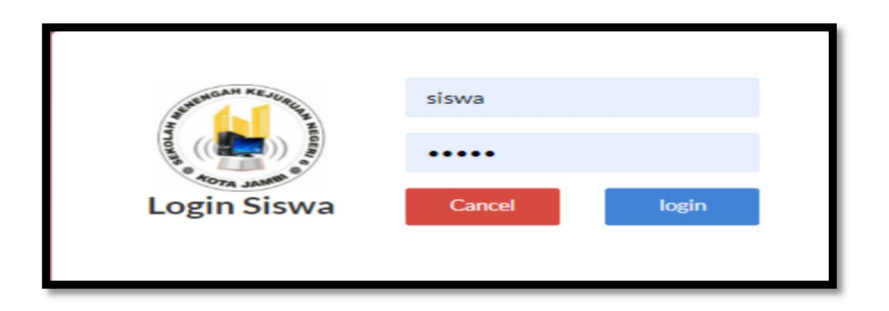

Gambar 5.57 Tampilan Input Form Login

2. Tampilan Input Form Profil

Tampilan input form Profil digunakan untuk menampilkan data Profil . Berikut merupakan Tampilan Profil, hasil rancangan gambar 4.148, yang hasil implementasinya dapat dilihat pada gambar 5.58.

| Selamat Datang         | < E-LEARNING SMK N 6 KOT JAN                                           | BI BERBASIS WEB   | <b>à</b> . I |
|------------------------|------------------------------------------------------------------------|-------------------|--------------|
| 🖶 Home                 | Halaman <b>Data Siswa</b><br>e-learning smk n 6 kot jambi berbasis web |                   | atala        |
| 📥 Data Profil          |                                                                        |                   |              |
| 🥔 Data Materi          | <b>∢</b> KEMBALI                                                       |                   |              |
| 🖉 Data Nilai           | Nama                                                                   | : Siswa           |              |
|                        | NIS                                                                    | : 234324425435    |              |
| 🕼 Data Soal Quiz       | Nisn                                                                   | : 23432445435     |              |
| 📋 🛛 Data Topik Diskusi | Jenis Kelamin                                                          | : laki-laki       |              |
|                        | Tempat Lahir                                                           | : Jambi           |              |
|                        | Tanggal Lahir                                                          | : 14 Oktober 2004 |              |
|                        | Agama                                                                  | : islam           |              |
|                        | Alamat                                                                 | : mayang          |              |
|                        | Nama Ayah                                                              | : dfdsf           |              |

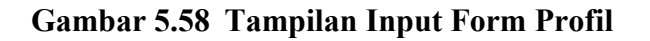

3. Tampilan Input Form Nilai

Tampilan input form Nilai digunakan untuk menampilkan data Nilai. Berikut merupakan Tampilan Nilai, hasil rancangan gambar 4.149, yang hasil implementasinya dapat dilihat pada gambar 5.59.

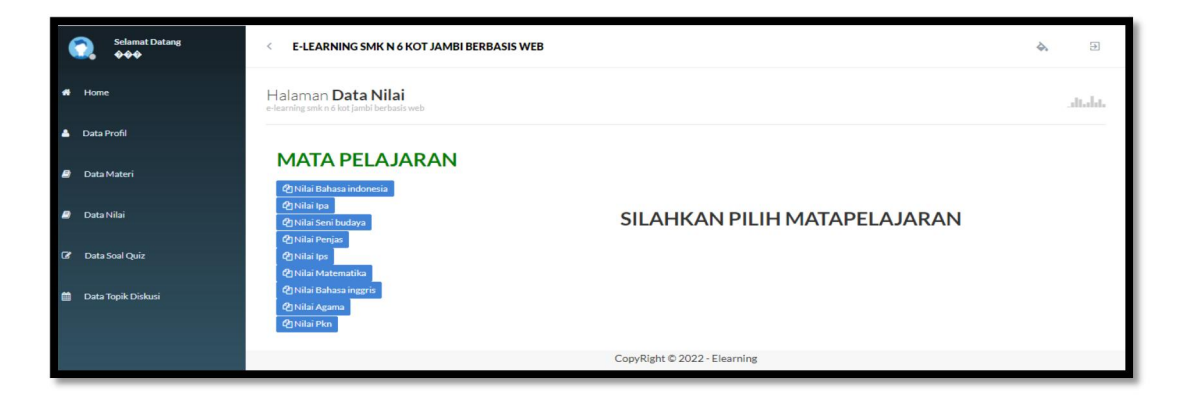

Gambar 5.59 Tampilan Input Form Nilai

# 4. Tampilan Input Form Soal quis

Tampilan input form Soal quis digunakan untuk menampilkan Data, Tambah dan Edit pada Soal quis. Berikut merupakan Tampilan Soal quis , hasil rancangan gambar 4.150, yang hasil implementasinya dapat dilihat pada gambar 5.60.

| Selamat Datang       | C E-LEARNING SMK N 6 KOT JAMBI BERBASIS WEB                                            |                                                                                                  |                                                               |  |         |
|----------------------|----------------------------------------------------------------------------------------|--------------------------------------------------------------------------------------------------|---------------------------------------------------------------|--|---------|
| n Home               | Halaman Data Soal Quiz<br>e-learning smk n 6 kot jambi berbasis web                    |                                                                                                  |                                                               |  | Italıtı |
| 💧 Data Profil        |                                                                                        |                                                                                                  |                                                               |  |         |
| 🧧 Data Materi        | ∰MAT006 Matematika<br>Nama Quiz : Kalkulus 1 (2 Soal)<br><mark>Sudah Dikerjakan</mark> | ∰ MAT001 Bahasa indonesia<br>Nama Quiz : Karya Ilmiyah (2 Soal)<br><mark>Sudah Dikerjakan</mark> | MATO06 Matematika<br>Nama Quiz : latihan (1 Soal)<br>Kerjakan |  |         |
| 🖉 Data Nilai         |                                                                                        |                                                                                                  |                                                               |  |         |
| 🕼 Data Soal Quiz     |                                                                                        | CopyRight © 2022 - Elearning                                                                     |                                                               |  |         |
| 🎒 Data Topik Diskusi |                                                                                        |                                                                                                  |                                                               |  |         |

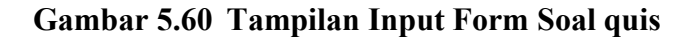

5. Tampilan Input Form Topik diskusi

Tampilan input form Topik diskusi digunakan untuk menampilkan data Topik diskusi. Berikut merupakan Tampilan Topik diskusi, hasil rancangan gambar 4.151, yang hasil implementasinya dapat dilihat pada gambar 5.61.

| Selamat Datang         | E-LEARNING SMK N 6 KOT JAMBI BERBASIS WEB                                      |                              | <b>\$</b> . Đ |
|------------------------|--------------------------------------------------------------------------------|------------------------------|---------------|
| # Home                 | Halaman <b>Data Topik Diskusi</b><br>e-learning smk n 6 kot jambi berbasis web |                              | allahte       |
| 🛓 Data Profil          |                                                                                |                              |               |
| Data Materi            | Siswa                                                                          | Type Message                 | _             |
| 🥭 Data Nilai           | Kelas IX                                                                       |                              | Send          |
| 🕼 Data Soal Quiz       | Ani Zuryani  <br>Matematika   Testing                                          | ß                            |               |
| 📋 🛛 Data Topik Diskusi | Testing                                                                        |                              |               |
|                        | Guru   Bahasa indonesia<br>  Karya ilmiah                                      |                              |               |
|                        | Karya ilmiah                                                                   |                              |               |
|                        |                                                                                | CopyRight © 2022 - Elearning |               |

Gambar 5.61 Tampilan Input Form Topik diskusi

#### 6. Tampilan Input Form Materi

Tampilan input form Materi digunakan untuk menampilkan data Materi. Berikut merupakan Tampilan Materi, hasil rancangan gambar 4.152, yang hasil implementasinya dapat dilihat pada gambar 5.62.

| Selamat Datang       | C E-LEARNING SMK N 6 KOT JAMBI BERBASIS WEB |                                                            |                 |                              |                    |          |  |  |
|----------------------|---------------------------------------------|------------------------------------------------------------|-----------------|------------------------------|--------------------|----------|--|--|
| A Home               |                                             | man <b>Data Materi</b><br>sımıkın 6 kot jambi berbasis web |                 |                              |                    | alahte   |  |  |
| 🔺 Data Profil        |                                             |                                                            |                 |                              |                    |          |  |  |
| a Data Materi        | 2 Refe                                      | resh Data                                                  |                 |                              |                    |          |  |  |
| a Data Nilai         | Berdasa<br>Pencari                          | arkan: id_materi<br>an :                                   | Q Cari          |                              |                    |          |  |  |
| 🕼 Data Soal Quiz     | NO                                          | NAMA                                                       | TANGGAL         | MATAPELAJARAN                | JUDUL              | FILE     |  |  |
| 🇰 Data Topik Diskusi | 1                                           | Evin Novitasari                                            | 10 Januari 2022 | Bahasa indonesia             | MATERI B.INDONESIA | -        |  |  |
|                      | 2                                           | Ani Zuryani                                                | 10 Januari 2022 | Matematika                   | adsdasdasd         | <b>1</b> |  |  |
|                      | 3                                           | Ani Zuryani                                                | 12 Januari 2022 | Matematika                   | Coba               | 4        |  |  |
|                      | 4                                           | Guru                                                       | 15 Januari 2022 | Bahasa indonesia             | Karya ilmiah       | <b>5</b> |  |  |
|                      | Jumlah 4 data, Halaman 1 Dari 1 Halaman     |                                                            |                 |                              |                    |          |  |  |
|                      | sebelumya 3 berliutnya                      |                                                            |                 |                              |                    |          |  |  |
|                      |                                             |                                                            |                 | CopyRight © 2022 - Elearning |                    |          |  |  |

Gambar 5.62 Tampilan Input Form Menu Materi

#### 5.2 PENGUJIAN SYSTEM PERANGKAT LUNAK

Pengujian sistem dilakukan menggunakan metode pengujian *Black Box Testing* yaitu pengujian yang dilakukan hanya untuk mengamati hasil dari eksekusi pada *software*. Pengamatan hasil ini melalui data uji dan memeriksa fungsional dari perangkat lunak itu sendiri.

#### 1. Pengujian Halaman Menu Login

Pengujian halaman *Login* dilakukan untuk memeriksa fungsional agar terbebas dari *error*, pengujian dilakukan dengan dua kondisi. Kondisi yang pertama jika dalam keadaan berhasil dan yang kedua jika dalam keadaan gagal. Dapat dilihat pada tabel 5.1.

| Kondisi<br>Pengujian | Prosedur<br>Pengujian                                                                                                    | Masukan                                                                                | Keluaran                                                                  | Hasil yang<br>didapat                 | Kesim<br>pulan |
|----------------------|----------------------------------------------------------------------------------------------------|----------------------------------------------------------------------------------------|---------------------------------------------------------------------------|---------------------------------------|----------------|
| Login<br>BERHASIL    | <ol> <li>Buka webrowser</li> <li>Tampilkan<br/>Halaman Menu<br/>Login</li> <li>input username<br/>dan password</li> <li>Klik tombol<br/>Login</li> </ol>           | <ol> <li>input<br/>username<br/>BENAR</li> <li>input<br/>password<br/>BENAR</li> </ol> | Menampilkan<br>halaman<br>menu utama                                      | Menampilkan<br>halaman<br>menu utama  | Baik           |
| Login<br>GAGAL       | <ol> <li>Buka webrowser</li> <li>Tampilkan<br/>Halaman Menu<br/>Login</li> <li>input username<br/>dan password</li> <li>Klik tombol<br/>Login</li> </ol>           | <ol> <li>input<br/>username<br/>SALAH</li> <li>input<br/>password<br/>SALAH</li> </ol> | Tampil pesan<br>"Username/<br>Password<br>yang anda<br>masukan<br>salah!" | Tetap pada<br>halaman<br><i>Login</i> | Baik           |
| Login<br>GAGAL       | <ol> <li>Buka webrowser</li> <li>Tampilkan<br/>Halaman Menu<br/>Login</li> <li>Tidak input<br/>username dan<br/>password</li> <li>Klik tombol<br/>Login</li> </ol> | <ol> <li>Tanpa<br/>Username</li> <li>Tanpa<br/>password</li> </ol>                     | Tampil pesan<br>"Username/<br>Password<br>yang anda<br>masukan<br>salah!" | Tetap pada<br>halaman<br><i>Login</i> | Baik           |

Tabel 5.1Pengujian Halaman Menu Login

## 2. Pengujian Halaman Menu Admin

Pengujian halaman Admin dilakukan untuk memeriksa fungsional agar terbebas dari *error*, pengujian dilakukan dengan dua kondisi. Kondisi yang pertama jika dalam keadaan berhasil dan yang kedua jika dalam keadaan gagal. Dapat dilihat pada tabel 5.3.

| Kondisi<br>Pengujian        |   | Prosedur<br>Pengujian                                                     | Masukan                         | Keluaran                                                | Hasil yang<br>didapat              | Kesim<br>pulan |
|-----------------------------|---|---------------------------------------------------------------------------|---------------------------------|---------------------------------------------------------|------------------------------------|----------------|
| Tambah<br>Admin<br>BERHASIL | - | Klik tombol<br>tambah<br>Tampil<br>Halaman<br>tambah<br><i>Input</i> data | Tambah<br>data Admin<br>LENGKAP | Tampil<br>pesan : "Data<br>Berhasil<br>Ditambahkan<br>" | Data pada<br>gridview<br>bertambah | Baik           |

Tabel 5.2Pengujian Halaman Menu Admin

|            | - | Klik Simpan            |            |               |                |      |
|------------|---|------------------------|------------|---------------|----------------|------|
|            |   |                        |            |               |                |      |
|            |   |                        |            |               |                |      |
| Tambah     | - | Klik tombol            | Tambah     | Tampil        | Data pada      | Baik |
| Admin      |   | tambah<br>Tamail       | data Admin | pesan :       | gridview       |      |
| GAGAL      | - | Halaman                | LENGKAP    | bidang ini"   | bertambah      |      |
|            |   | tambah                 |            |               |                |      |
|            | - | Input data             |            |               |                |      |
|            | - | Klik Simpan            |            |               |                |      |
| Edit Admin | - | Pilih data yang        | Edit data  | Tampil        | Data pada      | Baik |
| BERHASIL   |   | hendak diedit          | Admin      | pesan : "Data | gridview       |      |
|            | [ | Tampil                 | LENOKAT    | Diedit"       | ulcult         |      |
|            |   | Halaman edit           |            | Dioun         |                |      |
|            | - | Modifikasi data        |            |               |                |      |
|            | - | Klik update            |            |               |                |      |
| Edit Admin | - | Pilih data yang        | Edit data  | Tampil        | Data pada      | Baik |
| GAGAL      |   | hendak diedit          | Admin      | pesan :       | gridview       |      |
|            | - | Klik tombol            |            | "Harap 1si    | tidak diedit   |      |
|            |   | Tampil                 | LENGKAF    | bluang ini    |                |      |
|            |   | Halaman                |            |               |                |      |
|            |   | tambah                 |            |               |                |      |
|            | - | Modifikasi data        |            |               |                |      |
|            | - | Klik Simpan            |            |               |                |      |
| Hapus      | - | Pilih data yang        | Klik YES   | Tampil        | Data pada      | Baik |
| Admin      |   | hendak dihapus         |            | pesan : "Data | gridview       |      |
| DEKHASIL   | - | hanus                  |            | Dihanus"      | ternapus       |      |
|            | - | Tampil option          |            | Dinupus       |                |      |
|            |   | hapus pesan            |            |               |                |      |
|            |   | (no/yes)               |            |               |                |      |
| Hapus      | - | Pilih data yang        | Klik NO    | Tetap pada    | Data pada      | Baik |
| Admin      |   | hendak dihapus         |            | halaman       | gridview       |      |
| BATAL      | - | Klik tombol            |            | Admin         | tidak terhapus |      |
|            | _ | napus<br>Tampil option |            |               |                |      |
|            |   | hapus pesan            |            |               |                |      |
|            |   | (no/yes)               |            |               |                |      |

# 3. Pengujian Halaman Menu Profil

Pengujian halaman Profil dilakukan untuk memeriksa fungsional agar terbebas dari *error*, pengujian dilakukan dengan dua kondisi. Kondisi yang pertama jika dalam keadaan berhasil dan yang kedua jika dalam keadaan gagal. Dapat dilihat pada tabel 5.3.

| Kondisi<br>Pengujian         | Prosedur<br>Pengujian                                                                                                    | Masukan                                   | Keluaran                                                | Hasil yang<br>didapat                       | Kesim<br>pulan |
|------------------------------|----------------------------------------------------------------------------------------------------|-------------------------------------------|---------------------------------------------------------|---------------------------------------------|----------------|
| Tambah<br>Profil<br>BERHASIL | <ul> <li>Klik tombol<br/>tambah</li> <li>Tampil<br/>Halaman<br/>tambah</li> <li><i>Input</i> data</li> <li>Klik Simpan</li> </ul>                                          | Tambah<br>data Profil<br>LENGKAP          | Tampil<br>pesan : "Data<br>Berhasil<br>Ditambahkan<br>" | Data pada<br>gridview<br>bertambah          | Baik           |
| Tambah<br>Profil<br>GAGAL    | <ul> <li>Klik tombol<br/>tambah</li> <li>Tampil<br/>Halaman<br/>tambah</li> <li><i>Input</i> data</li> <li>Klik Simpan</li> </ul>                                          | Tambah<br>data Profil<br>TIDAK<br>LENGKAP | Tampil<br>pesan :<br>"Harap isi<br>bidang ini"          | Data pada<br>gridview<br>tidak<br>bertambah | Baik           |
| Edit Profil<br>BERHASIL      | <ul> <li>Pilih data yang<br/>hendak diedit</li> <li>Klik tombol edit</li> <li>Tampil<br/>Halaman edit</li> <li>Modifikasi data</li> <li>Klik update</li> </ul>             | Edit data<br>Profil<br>LENGKAP            | Tampil<br>pesan : "Data<br>Berhasil<br>Diedit"          | Data pada<br>gridview<br>diedit             | Baik           |
| Edit Profil<br>GAGAL         | <ul> <li>Pilih data yang<br/>hendak diedit</li> <li>Klik tombol<br/>tambah</li> <li>Tampil<br/>Halaman<br/>tambah</li> <li>Modifikasi data</li> <li>Klik Simpan</li> </ul> | Edit data<br>Profil<br>TIDAK<br>LENGKAP   | Tampil<br>pesan :<br>"Harap isi<br>bidang ini"          | Data pada<br>gridview<br>tidak diedit       | Baik           |
| Hapus<br>Profil<br>BERHASIL  | <ul> <li>Pilih data yang<br/>hendak dihapus</li> <li>Klik tombol<br/>hapus</li> <li>Tampil option<br/>hapus pesan<br/>(no/yes)</li> </ul>                                  | Klik YES                                  | Tampil<br>pesan : "Data<br>Berhasil<br>Dihapus"         | Data pada<br>gridview<br>terhapus           | Baik           |
| Hapus<br>Profil<br>BATAL     | <ul> <li>Pilih data yang<br/>hendak dihapus</li> <li>Klik tombol<br/>hapus</li> <li>Tampil option<br/>hapus pesan</li> </ul>                                               | Klik NO                                   | Tetap pada<br>halaman<br>Profil                         | Data pada<br>gridview<br>tidak terhapus     | Baik           |

Tabel 5.3Pengujian Halaman Menu Profil

# 4. Pengujian Halaman Menu Guru

Pengujian halaman Guru dilakukan untuk memeriksa fungsional agar terbebas dari *error*, pengujian dilakukan dengan dua kondisi. Kondisi yang pertama jika dalam keadaan berhasil dan yang kedua jika dalam keadaan gagal. Dapat dilihat pada tabel 5.4.

| Kondisi<br>Pengujian       | Prosedur<br>Pengujian                                                                                                    | Masukan                                 | Keluaran                                                | Hasil yang<br>didapat                         | Kesim<br>pulan |
|----------------------------|----------------------------------------------------------------------------------------------------|-----------------------------------------|---------------------------------------------------------|-----------------------------------------------|----------------|
| Tambah<br>Guru<br>BERHASIL | <ul> <li>Klik tombol<br/>tambah</li> <li>Tampil Halaman<br/>tambah</li> <li><i>Input</i> data</li> <li>Klik Simpan</li> </ul>                                          | Tambah<br>data Guru<br>LENGKAP          | Tampil<br>pesan : "Data<br>Berhasil<br>Ditambahkan<br>" | Data pada<br>gridview<br>bertambah            | Baik           |
| Tambah<br>Guru<br>GAGAL    | <ul> <li>Klik tombol<br/>tambah</li> <li>Tampil Halaman<br/>tambah</li> <li><i>Input</i> data</li> <li>Klik Simpan</li> </ul>                                          | Tambah<br>data Guru<br>TIDAK<br>LENGKAP | Tampil<br>pesan :<br>"Harap isi<br>bidang ini"          | Data pada<br>gridview<br>tidak<br>bertambah   | Baik           |
| Edit Guru<br>BERHASIL      | <ul> <li>Pilih data yang<br/>hendak diedit</li> <li>Klik tombol edit</li> <li>Tampil Halaman<br/>edit</li> <li>Modifikasi data</li> <li>Klik update</li> </ul>         | Edit data<br>Guru<br>LENGKAP            | Tampil<br>pesan : "Data<br>Berhasil<br>Diedit"          | Data pada<br><i>gridview</i><br>diedit        | Baik           |
| Edit Guru<br>GAGAL         | <ul> <li>Pilih data yang<br/>hendak diedit</li> <li>Klik tombol<br/>tambah</li> <li>Tampil Halaman<br/>tambah</li> <li>Modifikasi data</li> <li>Klik Simpan</li> </ul> | Edit data<br>Guru<br>TIDAK<br>LENGKAP   | Tampil<br>pesan :<br>"Harap isi<br>bidang ini"          | Data pada<br>g <i>ridview</i><br>tidak diedit | Baik           |
| Hapus Guru<br>BERHASIL     | <ul> <li>Pilih data yang<br/>hendak dihapus</li> <li>Klik tombol<br/>hapus</li> <li>Tampil option<br/>hapus pesan<br/>(<i>no/yes</i>)</li> </ul>                       | Klik YES                                | Tampil<br>pesan : "Data<br>Berhasil<br>Dihapus"         | Data pada<br>gridview<br>terhapus             | Baik           |

Tabel 5.4Pengujian Halaman Menu Guru

| Hapus Guru<br>BATAL | <ul> <li>Pilih data yang<br/>hendak dihapus</li> <li>Klik tombol<br/>hapus</li> <li>Tampil option<br/>hapus pesan<br/>(<i>no/yes</i>)</li> </ul> | Klik NO | Tetap pada<br>halaman Guru | Data pada<br>gridview<br>tidak terhapus | Baik |
|---------------------|----------------------------------------------------------------------------------------------------|---------|----------------------------|-----------------------------------------|------|
|---------------------|----------------------------------------------------------------------------------------------------|---------|----------------------------|-----------------------------------------|------|

## 5. Pengujian Halaman Menu Kelas

Pengujian halaman Kelas dilakukan untuk memeriksa fungsional agar terbebas dari *error*, pengujian dilakukan dengan dua kondisi. Kondisi yang pertama jika dalam keadaan berhasil dan yang kedua jika dalam keadaan gagal. Dapat dilihat pada tabel 5.5.

| Kondisi<br>Pengujian        | Prosedur<br>Pengujian                                                                                                    | Masukan                                  | Keluaran                                                | Hasil yang<br>didapat                       | Kesim<br>pulan |
|-----------------------------|----------------------------------------------------------------------------------------------------|------------------------------------------|---------------------------------------------------------|---------------------------------------------|----------------|
| Tambah<br>Kelas<br>BERHASIL | <ul> <li>Klik tombol<br/>tambah</li> <li>Tampil Halaman<br/>tambah</li> <li><i>Input</i> data</li> <li>Klik Simpan</li> </ul>                                          | Tambah<br>data Kelas<br>LENGKAP          | Tampil<br>pesan : "Data<br>Berhasil<br>Ditambahkan<br>" | Data pada<br>gridview<br>bertambah          | Baik           |
| Tambah<br>Kelas<br>GAGAL    | <ul> <li>Klik tombol<br/>tambah</li> <li>Tampil Halaman<br/>tambah</li> <li><i>Input</i> data</li> <li>Klik Simpan</li> </ul>                                          | Tambah<br>data Kelas<br>TIDAK<br>LENGKAP | Tampil<br>pesan :<br>"Harap isi<br>bidang ini"          | Data pada<br>gridview<br>tidak<br>bertambah | Baik           |
| Edit Kelas<br>BERHASIL      | <ul> <li>Pilih data yang<br/>hendak diedit</li> <li>Klik tombol edit</li> <li>Tampil Halaman<br/>edit</li> <li>Modifikasi data</li> <li>Klik update</li> </ul>         | Edit data<br>Kelas<br>LENGKAP            | Tampil<br>pesan : "Data<br>Berhasil<br>Diedit"          | Data pada<br>gridview<br>diedit             | Baik           |
| Edit Kelas<br>GAGAL         | <ul> <li>Pilih data yang<br/>hendak diedit</li> <li>Klik tombol<br/>tambah</li> <li>Tampil Halaman<br/>tambah</li> <li>Modifikasi data</li> <li>Klik Simpan</li> </ul> | Edit data<br>Kelas<br>TIDAK<br>LENGKAP   | Tampil<br>pesan :<br>"Harap isi<br>bidang ini"          | Data pada<br>gridview<br>tidak diedit       | Baik           |

Tabel 5.5Pengujian Halaman Menu Kelas

| Hapus<br>Kelas<br>BERHASIL | <ul> <li>Pilih data yang<br/>hendak dihapus</li> <li>Klik tombol<br/>hapus</li> <li>Tampil option<br/>hapus pesan<br/>(<i>no/yes</i>)</li> </ul> | Klik YES | Tampil<br>pesan : "Data<br>Berhasil<br>Dihapus" | Data pada<br>gridview<br>terhapus       | Baik |
|----------------------------|----------------------------------------------------------------------------------------------------|----------|-------------------------------------------------|-----------------------------------------|------|
| Hapus<br>Kelas<br>BATAL    | <ul> <li>Pilih data yang<br/>hendak dihapus</li> <li>Klik tombol<br/>hapus</li> <li>Tampil option<br/>hapus pesan<br/>(<i>no/yes</i>)</li> </ul> | Klik NO  | Tetap pada<br>halaman<br>Kelas                  | Data pada<br>gridview<br>tidak terhapus | Baik |

# 6. Pengujian Halaman Menu Mata Pelajaran

Pengujian halaman Mata Pelajaran dilakukan untuk memeriksa fungsional agar terbebas dari *error*, pengujian dilakukan dengan dua kondisi. Kondisi yang pertama jika dalam keadaan berhasil dan yang kedua jika dalam keadaan gagal. Dapat dilihat pada tabel 5.6.

| Kondisi<br>Pengujian                    | Prosedur<br>Pengujian                                                                                                    | Masukan                                              | Keluaran                                                | Hasil yang<br>didapat                       | Kesim<br>pulan |
|-----------------------------------------|----------------------------------------------------------------------------------------------------|------------------------------------------------------|---------------------------------------------------------|---------------------------------------------|----------------|
| Tambah<br>Mata<br>Pelajaran<br>BERHASIL | <ul> <li>Klik tombol<br/>tambah</li> <li>Tampil Halaman<br/>tambah</li> <li><i>Input</i> data</li> <li>Klik Simpan</li> </ul>                                  | Tambah<br>data Mata<br>Pelajaran<br>LENGKAP          | Tampil<br>pesan : "Data<br>Berhasil<br>Ditambahkan<br>" | Data pada<br>gridview<br>bertambah          | Baik           |
| Tambah<br>Mata<br>Pelajaran<br>GAGAL    | <ul> <li>Klik tombol<br/>tambah</li> <li>Tampil Halaman<br/>tambah</li> <li><i>Input</i> data</li> <li>Klik Simpan</li> </ul>                                  | Tambah<br>data Mata<br>Pelajaran<br>TIDAK<br>LENGKAP | Tampil<br>pesan :<br>"Harap isi<br>bidang ini"          | Data pada<br>gridview<br>tidak<br>bertambah | Baik           |
| Edit Mata<br>Pelajaran<br>BERHASIL      | <ul> <li>Pilih data yang<br/>hendak diedit</li> <li>Klik tombol edit</li> <li>Tampil Halaman<br/>edit</li> <li>Modifikasi data</li> <li>Klik update</li> </ul> | Edit data<br>Mata<br>Pelajaran<br>LENGKAP            | Tampil<br>pesan : "Data<br>Berhasil<br>Diedit"          | Data pada<br>gridview<br>diedit             | Baik           |

Tabel 5.6Pengujian Halaman Menu Mata Pelajaran

| Edit Mata<br>Pelajaran<br>GAGAL     | <ul> <li>Pilih data yang<br/>hendak diedit</li> <li>Klik tombol<br/>tambah</li> <li>Tampil Halaman<br/>tambah</li> <li>Modifikasi data</li> <li>Klik Simpan</li> </ul> | Edit data<br>Mata<br>Pelajaran<br>TIDAK<br>LENGKAP | Tampil<br>pesan :<br>"Harap isi<br>bidang ini"  | Data pada<br>gridview<br>tidak diedit   | Baik |
|-------------------------------------|----------------------------------------------------------------------------------------------------|----------------------------------------------------|-------------------------------------------------|-----------------------------------------|------|
| Hapus Mata<br>Pelajaran<br>BERHASIL | <ul> <li>Pilih data yang<br/>hendak dihapus</li> <li>Klik tombol<br/>hapus</li> <li>Tampil option<br/>hapus pesan<br/>(<i>no/yes</i>)</li> </ul>                       | Klik YES                                           | Tampil<br>pesan : "Data<br>Berhasil<br>Dihapus" | Data pada<br>gridview<br>terhapus       | Baik |
| Hapus Mata<br>Pelajaran<br>BATAL    | <ul> <li>Pilih data yang<br/>hendak dihapus</li> <li>Klik tombol<br/>hapus</li> <li>Tampil option<br/>hapus pesan<br/>(no/yes)</li> </ul>                              | Klik NO                                            | Tetap pada<br>halaman Mata<br>Pelajaran         | Data pada<br>gridview<br>tidak terhapus | Baik |

# 7. Pengujian Halaman Menu Siswa

Pengujian halaman Siswa dilakukan untuk memeriksa fungsional agar terbebas dari *error*, pengujian dilakukan dengan dua kondisi. Kondisi yang pertama jika dalam keadaan berhasil dan yang kedua jika dalam keadaan gagal. Dapat dilihat pada tabel 5.7.

| Kondisi<br>Pengujian        | Prosedur<br>Pengujian                                                                                                    | Masukan                                  | Keluaran                                                | Hasil yang<br>didapat                       | Kesim<br>pulan |
|-----------------------------|----------------------------------------------------------------------------------------------------|------------------------------------------|---------------------------------------------------------|---------------------------------------------|----------------|
| Tambah<br>Siswa<br>BERHASIL | <ul> <li>Klik tombol<br/>tambah</li> <li>Tampil Halaman<br/>tambah</li> <li><i>Input</i> data</li> <li>Klik Simpan</li> </ul> | Tambah<br>data Siswa<br>LENGKAP          | Tampil<br>pesan : "Data<br>Berhasil<br>Ditambahkan<br>" | Data pada<br>gridview<br>bertambah          | Baik           |
| Tambah<br>Siswa<br>GAGAL    | <ul> <li>Klik tombol<br/>tambah</li> <li>Tampil Halaman<br/>tambah</li> <li><i>Input</i> data</li> <li>Klik Simpan</li> </ul> | Tambah<br>data Siswa<br>TIDAK<br>LENGKAP | Tampil<br>pesan :<br>"Harap isi<br>bidang ini"          | Data pada<br>gridview<br>tidak<br>bertambah | Baik           |

Tabel 5.7Pengujian Halaman Menu Siswa

| Edit Siswa<br>BERHASIL     | <ul> <li>Pilih data yang<br/>hendak diedit</li> <li>Klik tombol edit</li> <li>Tampil Halaman<br/>edit</li> <li>Modifikasi data</li> <li>Klik update</li> </ul>         | Edit data<br>Siswa<br>LENGKAP          | Tampil<br>pesan : "Data<br>Berhasil<br>Diedit"  | Data pada<br>gridview<br>diedit         | Baik |
|----------------------------|----------------------------------------------------------------------------------------------------|----------------------------------------|-------------------------------------------------|-----------------------------------------|------|
| Edit Siswa<br>GAGAL        | <ul> <li>Pilih data yang<br/>hendak diedit</li> <li>Klik tombol<br/>tambah</li> <li>Tampil Halaman<br/>tambah</li> <li>Modifikasi data</li> <li>Klik Simpan</li> </ul> | Edit data<br>Siswa<br>TIDAK<br>LENGKAP | Tampil<br>pesan :<br>"Harap isi<br>bidang ini"  | Data pada<br>gridview<br>tidak diedit   | Baik |
| Hapus<br>Siswa<br>BERHASIL | <ul> <li>Pilih data yang<br/>hendak dihapus</li> <li>Klik tombol<br/>hapus</li> <li>Tampil option<br/>hapus pesan<br/>(<i>no/yes</i>)</li> </ul>                       | Klik YES                               | Tampil<br>pesan : "Data<br>Berhasil<br>Dihapus" | Data pada<br>gridview<br>terhapus       | Baik |
| Hapus<br>Siswa<br>BATAL    | <ul> <li>Pilih data yang<br/>hendak dihapus</li> <li>Klik tombol<br/>hapus</li> <li>Tampil option<br/>hapus pesan<br/>(<i>no/yes</i>)</li> </ul>                       | Klik NO                                | Tetap pada<br>halaman<br>Siswa                  | Data pada<br>gridview<br>tidak terhapus | Baik |

# 8. Pengujian Halaman Menu Timer Quiz

Pengujian halaman Timer Quiz dilakukan untuk memeriksa fungsional agar terbebas dari *error*, pengujian dilakukan dengan dua kondisi. Kondisi yang pertama jika dalam keadaan berhasil dan yang kedua jika dalam keadaan gagal. Dapat dilihat pada tabel 5.8.

Tabel 5.8Pengujian Halaman Menu Timer Quiz

| Kondisi<br>Pengujian |   | Prosedur<br>Pengujian | Masukan    | Keluaran      | Hasil yang<br>didapat | Kesim<br>pulan |
|----------------------|---|-----------------------|------------|---------------|-----------------------|----------------|
| Tambah               | - | Klik tombol           | Tambah     | Tampil        | Data pada             | Baik           |
| Timer Quiz           |   | tambah                | data Timer | pesan : "Data | gridview              |                |
| BERHASIL             | - | Tampil                | Quiz       | Berhasil      | bertambah             |                |
|                      |   | Halaman               | LENGKAP    | Ditambahkan   |                       |                |
|                      |   | tambah                |            | "             |                       |                |
|                      | - | <i>Input</i> data     |            |               |                       |                |
|                      | - | Klik Simpan           |            |               |                       |                |

| Tambah<br>Timer Quiz<br>GAGAL   | -           | Klik tombol<br>tambah<br>Tampil<br>Halaman<br>tambah<br><i>Input</i> data<br>Klik Simpan                                   | Tambah<br>data Timer<br>Quiz<br>TIDAK<br>LENGKAP | Tampil<br>pesan :<br>"Harap isi<br>bidang ini"  | Data pada<br>gridview<br>tidak<br>bertambah  | Baik |
|---------------------------------|-------------|----------------------------------------------------------------------------------------------------|--------------------------------------------------|-------------------------------------------------|----------------------------------------------|------|
| Edit Timer<br>Quiz<br>BERHASIL  | -<br>-<br>- | Pilih data yang<br>hendak diedit<br>Klik tombol edit<br>Tampil<br>Halaman edit<br>Modifikasi data<br>Klik <i>update</i>    | Edit data<br>Timer Quiz<br>LENGKAP               | Tampil<br>pesan : "Data<br>Berhasil<br>Diedit"  | Data pada<br>gridview<br>diedit              | Baik |
| Edit Timer<br>Quiz<br>GAGAL     | -           | Pilih data yang<br>hendak diedit<br>Klik tombol<br>tambah<br>Tampil<br>Halaman<br>tambah<br>Modifikasi data<br>Klik Simpan | Edit data<br>Timer Quiz<br>TIDAK<br>LENGKAP      | Tampil<br>pesan :<br>"Harap isi<br>bidang ini"  | Data pada<br><i>gridview</i><br>tidak diedit | Baik |
| Hapus<br>Timer Quiz<br>BERHASIL | -           | Pilih data yang<br>hendak dihapus<br>Klik tombol<br>hapus<br>Tampil option<br>hapus pesan<br>( <i>no/yes</i> )             | Klik YES                                         | Tampil<br>pesan : "Data<br>Berhasil<br>Dihapus" | Data pada<br>gridview<br>terhapus            | Baik |
| Hapus<br>Timer Quiz<br>BATAL    | -           | Pilih data yang<br>hendak dihapus<br>Klik tombol<br>hapus<br>Tampil option<br>hapus pesan<br>( <i>no/yes</i> )             | Klik <i>NO</i>                                   | Tetap pada<br>halaman<br>Timer Quiz             | Data pada<br>gridview<br>tidak terhapus      | Baik |

# 9. Pengujian Halaman Menu Komentar topik

Pengujian halaman Komentar topik dilakukan untuk memeriksa fungsional agar terbebas dari *error*, pengujian dilakukan dengan dua kondisi. Kondisi yang pertama jika dalam keadaan berhasil dan yang kedua jika dalam keadaan gagal. Dapat dilihat pada tabel 5.9.

| Kondisi<br>Pengujian                    | Prosedur<br>Pengujian                                                                                                    | Masukan                                                 | Keluaran                                                | Hasil yang<br>didapat                       | Kesim<br>pulan |
|-----------------------------------------|----------------------------------------------------------------------------------------------------|---------------------------------------------------------|---------------------------------------------------------|---------------------------------------------|----------------|
| Tambah<br>Komentar<br>topik<br>BERHASIL | <ul> <li>Klik tombol<br/>tambah</li> <li>Tampil<br/>Halaman<br/>tambah</li> <li><i>Input</i> data</li> <li>Klik Simpan</li> </ul>                                          | Tambah<br>data<br>Komentar<br>topik<br>LENGKAP          | Tampil<br>pesan : "Data<br>Berhasil<br>Ditambahkan<br>" | Data pada<br>gridview<br>bertambah          | Baik           |
| Tambah<br>Komentar<br>topik<br>GAGAL    | <ul> <li>Klik tombol<br/>tambah</li> <li>Tampil<br/>Halaman<br/>tambah</li> <li><i>Input</i> data</li> <li>Klik Simpan</li> </ul>                                          | Tambah<br>data<br>Komentar<br>topik<br>TIDAK<br>LENGKAP | Tampil<br>pesan :<br>"Harap isi<br>bidang ini"          | Data pada<br>gridview<br>tidak<br>bertambah | Baik           |
| Edit<br>Komentar<br>topik<br>BERHASIL   | <ul> <li>Pilih data yang<br/>hendak diedit</li> <li>Klik tombol edit</li> <li>Tampil<br/>Halaman edit</li> <li>Modifikasi data</li> <li>Klik update</li> </ul>             | Edit data<br>Komentar<br>topik<br>LENGKAP               | Tampil<br>pesan : "Data<br>Berhasil<br>Diedit"          | Data pada<br>gridview<br>diedit             | Baik           |
| Edit<br>Komentar<br>topik<br>GAGAL      | <ul> <li>Pilih data yang<br/>hendak diedit</li> <li>Klik tombol<br/>tambah</li> <li>Tampil<br/>Halaman<br/>tambah</li> <li>Modifikasi data</li> <li>Klik Simpan</li> </ul> | Edit data<br>Komentar<br>topik<br>TIDAK<br>LENGKAP      | Tampil<br>pesan :<br>"Harap isi<br>bidang ini"          | Data pada<br>gridview<br>tidak diedit       | Baik           |
| Hapus<br>Komentar<br>topik<br>BERHASIL  | <ul> <li>Pilih data yang<br/>hendak dihapus</li> <li>Klik tombol<br/>hapus</li> <li>Tampil option<br/>hapus pesan<br/>(no/yes)</li> </ul>                                  | Klik YES                                                | Tampil<br>pesan : "Data<br>Berhasil<br>Dihapus"         | Data pada<br>gridview<br>terhapus           | Baik           |
| Hapus<br>Komentar<br>topik<br>BATAL     | <ul> <li>Pilih data yang<br/>hendak dihapus</li> <li>Klik tombol<br/>hapus</li> <li>Tampil option<br/>hapus pesan</li> </ul>                                               | Klik <i>NO</i>                                          | Tetap pada<br>halaman<br>Komentar<br>topik              | Data pada<br>gridview<br>tidak terhapus     | Baik           |

 Tabel 5.9
 Pengujian Halaman Menu Komentar topik

| (no/yes) |  |  |
|----------|--|--|
|          |  |  |
|          |  |  |
|          |  |  |
|          |  |  |

# 10. Pengujian Halaman Menu Materi

Pengujian halaman Materi dilakukan untuk memeriksa fungsional agar terbebas dari *error*, pengujian dilakukan dengan dua kondisi. Kondisi yang pertama jika dalam keadaan berhasil dan yang kedua jika dalam keadaan gagal. Dapat dilihat pada tabel 5.10.

| Kondisi<br>Pengujian         | Prosedur<br>Pengujian                                                                                                    | Masukan                                   | Keluaran                                                | Hasil yang<br>didapat                       | Kesim<br>pulan |
|------------------------------|----------------------------------------------------------------------------------------------------|-------------------------------------------|---------------------------------------------------------|---------------------------------------------|----------------|
| Tambah<br>Materi<br>BERHASIL | <ul> <li>Klik tombol<br/>tambah</li> <li>Tampil<br/>Halaman<br/>tambah</li> <li><i>Input</i> data</li> <li>Klik Simpan</li> </ul>                              | Tambah<br>data Materi<br>LENGKAP          | Tampil<br>pesan : "Data<br>Berhasil<br>Ditambahkan<br>" | Data pada<br>gridview<br>bertambah          | Baik           |
| Tambah<br>Materi<br>GAGAL    | <ul> <li>Klik tombol<br/>tambah</li> <li>Tampil<br/>Halaman<br/>tambah</li> <li><i>Input</i> data</li> <li>Klik Simpan</li> </ul>                              | Tambah<br>data Materi<br>TIDAK<br>LENGKAP | Tampil<br>pesan :<br>"Harap isi<br>bidang ini"          | Data pada<br>gridview<br>tidak<br>bertambah | Baik           |
| Edit Materi<br>BERHASIL      | <ul> <li>Pilih data yang<br/>hendak diedit</li> <li>Klik tombol edit</li> <li>Tampil<br/>Halaman edit</li> <li>Modifikasi data</li> <li>Klik update</li> </ul> | Edit data<br>Materi<br>LENGKAP            | Tampil<br>pesan : "Data<br>Berhasil<br>Diedit"          | Data pada<br>gridview<br>diedit             | Baik           |

Tabel 5.10 Pengujian Halaman Menu Materi

| Edit Materi<br>GAGAL        |   | Pilih data yang<br>hendak diedit<br>Klik tombol<br>tambah<br>Tampil<br>Halaman<br>tambah<br>Modifikasi data<br>Klik Simpan | Edit data<br>Materi<br>TIDAK<br>LENGKAP | Tampil<br>pesan :<br>"Harap isi<br>bidang ini"  | Data pada<br><i>gridview</i><br>tidak diedit | Baik |
|-----------------------------|---|----------------------------------------------------------------------------------------------------|-----------------------------------------|-------------------------------------------------|----------------------------------------------|------|
| Hapus<br>Materi<br>BERHASIL | - | Pilih data yang<br>hendak dihapus<br>Klik tombol<br>hapus<br>Tampil option<br>hapus pesan<br>( <i>no/yes</i> )             | Klik YES                                | Tampil<br>pesan : "Data<br>Berhasil<br>Dihapus" | Data pada<br><i>gridview</i><br>terhapus     | Baik |
| Hapus<br>Materi<br>BATAL    | - | Pilih data yang<br>hendak dihapus<br>Klik tombol<br>hapus<br>Tampil option<br>hapus pesan<br>( <i>no/yes</i> )             | Klik NO                                 | Tetap pada<br>halaman<br>Materi                 | Data pada<br>gridview<br>tidak terhapus      | Baik |

# 11. Pengujian Halaman Menu Nilai

Pengujian halaman Nilai dilakukan untuk memeriksa fungsional agar terbebas dari *error*, pengujian dilakukan dengan dua kondisi. Kondisi yang pertama jika dalam keadaan berhasil dan yang kedua jika dalam keadaan gagal. Dapat dilihat pada tabel 5.11.

| Kondisi<br>Pengujian        | Prosedur<br>Pengujian                                                                                                    | Masukan                         | Keluaran                                                | Hasil yang<br>didapat              | Kesim<br>pulan |
|-----------------------------|----------------------------------------------------------------------------------------------------|---------------------------------|---------------------------------------------------------|------------------------------------|----------------|
| Tambah<br>Nilai<br>BERHASIL | <ul> <li>Klik tombol<br/>tambah</li> <li>Tampil<br/>Halaman<br/>tambah</li> <li><i>Input</i> data</li> <li>Klik Simpan</li> </ul> | Tambah<br>data Nilai<br>LENGKAP | Tampil<br>pesan : "Data<br>Berhasil<br>Ditambahkan<br>" | Data pada<br>gridview<br>bertambah | Baik           |

 Tabel 5.11
 Pengujian Halaman Menu Nilai

| Tambah<br>Nilai<br>GAGAL |   | Klik tombol<br>tambah<br>Tampil<br>Halaman<br>tambah<br><i>Input</i> data<br>Klik Simpan                                   | Tambah<br>data Nilai<br>TIDAK<br>LENGKAP | Tampil<br>pesan :<br>"Harap isi<br>bidang ini"  | Data pada<br>gridview<br>tidak<br>bertambah  | Baik |
|--------------------------|---|----------------------------------------------------------------------------------------------------|------------------------------------------|-------------------------------------------------|----------------------------------------------|------|
| Edit Nilai<br>BERHASIL   |   | Pilih data yang<br>hendak diedit<br>Klik tombol edit<br>Tampil<br>Halaman edit<br>Modifikasi data<br>Klik <i>update</i>    | Edit data<br>Nilai<br>LENGKAP            | Tampil<br>pesan : "Data<br>Berhasil<br>Diedit"  | Data pada<br>gridview<br>diedit              | Baik |
| Edit Nilai<br>GAGAL      | - | Pilih data yang<br>hendak diedit<br>Klik tombol<br>tambah<br>Tampil<br>Halaman<br>tambah<br>Modifikasi data<br>Klik Simpan | Edit data<br>Nilai<br>TIDAK<br>LENGKAP   | Tampil<br>pesan :<br>"Harap isi<br>bidang ini"  | Data pada<br><i>gridview</i><br>tidak diedit | Baik |
| Hapus Nilai<br>BERHASIL  | - | Pilih data yang<br>hendak dihapus<br>Klik tombol<br>hapus<br>Tampil option<br>hapus pesan<br>( <i>no/yes</i> )             | Klik YES                                 | Tampil<br>pesan : "Data<br>Berhasil<br>Dihapus" | Data pada<br>gridview<br>terhapus            | Baik |
| Hapus Nilai<br>BATAL     | - | Pilih data yang<br>hendak dihapus<br>Klik tombol<br>hapus<br>Tampil option<br>hapus pesan<br>( <i>no/yes</i> )             | Klik NO                                  | Tetap pada<br>halaman Nilai                     | Data pada<br>gridview<br>tidak terhapus      | Baik |

# 12. Pengujian Halaman Menu Soal Quis

Pengujian halaman Soal Quis dilakukan untuk memeriksa fungsional agar terbebas dari *error*, pengujian dilakukan dengan dua kondisi. Kondisi yang pertama jika dalam keadaan berhasil dan yang kedua jika dalam keadaan gagal. Dapat dilihat pada tabel 5.12.

| Kondisi<br>Pengujian            | Prosedur<br>Pengujian                                                                                                    | Masukan                                         | Keluaran                                                | Hasil yang<br>didapat                        | Kesim<br>pulan |
|---------------------------------|----------------------------------------------------------------------------------------------------|-------------------------------------------------|---------------------------------------------------------|----------------------------------------------|----------------|
| Tambah<br>Soal Quis<br>BERHASIL | <ul> <li>Klik tombol<br/>tambah</li> <li>Tampil<br/>Halaman<br/>tambah</li> <li><i>Input</i> data</li> <li>Klik Simpan</li> </ul>                                          | Tambah<br>data Soal<br>Quis<br>LENGKAP          | Tampil<br>pesan : "Data<br>Berhasil<br>Ditambahkan<br>" | Data pada<br>gridview<br>bertambah           | Baik           |
| Tambah<br>Soal Quis<br>GAGAL    | <ul> <li>Klik tombol<br/>tambah</li> <li>Tampil<br/>Halaman<br/>tambah</li> <li><i>Input</i> data</li> <li>Klik Simpan</li> </ul>                                          | Tambah<br>data Soal<br>Quis<br>TIDAK<br>LENGKAP | Tampil<br>pesan :<br>"Harap isi<br>bidang ini"          | Data pada<br>gridview<br>tidak<br>bertambah  | Baik           |
| Edit Soal<br>Quis<br>BERHASIL   | <ul> <li>Pilih data yang<br/>hendak diedit</li> <li>Klik tombol edit</li> <li>Tampil<br/>Halaman edit</li> <li>Modifikasi data</li> <li>Klik update</li> </ul>             | Edit data<br>Soal Quis<br>LENGKAP               | Tampil<br>pesan : "Data<br>Berhasil<br>Diedit"          | Data pada<br>gridview<br>diedit              | Baik           |
| Edit Soal<br>Quis<br>GAGAL      | <ul> <li>Pilih data yang<br/>hendak diedit</li> <li>Klik tombol<br/>tambah</li> <li>Tampil<br/>Halaman<br/>tambah</li> <li>Modifikasi data</li> <li>Klik Simpan</li> </ul> | Edit data<br>Soal Quis<br>TIDAK<br>LENGKAP      | Tampil<br>pesan :<br>"Harap isi<br>bidang ini"          | Data pada<br><i>gridview</i><br>tidak diedit | Baik           |
| Hapus Soal<br>Quis<br>BERHASIL  | <ul> <li>Pilih data yang<br/>hendak dihapus</li> <li>Klik tombol<br/>hapus</li> <li>Tampil option<br/>hapus pesan<br/>(<i>no/yes</i>)</li> </ul>                           | Klik YES                                        | Tampil<br>pesan : "Data<br>Berhasil<br>Dihapus"         | Data pada<br>gridview<br>terhapus            | Baik           |
| Hapus Soal<br>Quis<br>BATAL     | <ul> <li>Pilih data yang<br/>hendak dihapus</li> <li>Klik tombol<br/>hapus</li> <li>Tampil option<br/>hapus pesan<br/>(<i>no/yes</i>)</li> </ul>                           | Klik <i>NO</i>                                  | Tetap pada<br>halaman Soal<br>Quis                      | Data pada<br>gridview<br>tidak terhapus      | Baik           |

Tabel 5.12Pengujian Halaman Menu Soal Quis

## 13. Pengujian Halaman Menu Topik Diskusi

Pengujian halaman Topik Diskusi dilakukan untuk memeriksa fungsional agar terbebas dari *error*, pengujian dilakukan dengan dua kondisi. Kondisi yang pertama jika dalam keadaan berhasil dan yang kedua jika dalam keadaan gagal. Dapat dilihat pada tabel 5.13.

| Kondisi<br>Pengujian                   |             | Prosedur<br>Pengujian                                                                                                    | Masukan                                             | Keluaran                                                | Hasil yang<br>didapat                        | Kesim<br>pulan |
|----------------------------------------|-------------|----------------------------------------------------------------------------------------------------|-----------------------------------------------------|---------------------------------------------------------|----------------------------------------------|----------------|
| Tambah<br>Topik<br>Diskusi<br>BERHASIL |             | Klik tombol<br>tambah<br>Tampil<br>Halaman<br>tambah<br><i>Input</i> data<br>Klik Simpan                                   | Tambah<br>data Topik<br>Diskusi<br>LENGKAP          | Tampil<br>pesan : "Data<br>Berhasil<br>Ditambahkan<br>" | Data pada<br>gridview<br>bertambah           | Baik           |
| Tambah<br>Topik<br>Diskusi<br>GAGAL    | -<br>-<br>- | Klik tombol<br>tambah<br>Tampil<br>Halaman<br>tambah<br><i>Input</i> data<br>Klik Simpan                                   | Tambah<br>data Topik<br>Diskusi<br>TIDAK<br>LENGKAP | Tampil<br>pesan :<br>"Harap isi<br>bidang ini"          | Data pada<br>gridview<br>tidak<br>bertambah  | Baik           |
| Edit Topik<br>Diskusi<br>BERHASIL      |             | Pilih data yang<br>hendak diedit<br>Klik tombol edit<br>Tampil<br>Halaman edit<br>Modifikasi data<br>Klik <i>update</i>    | Edit data<br>Topik<br>Diskusi<br>LENGKAP            | Tampil<br>pesan : "Data<br>Berhasil<br>Diedit"          | Data pada<br>gridview<br>diedit              | Baik           |
| Edit Topik<br>Diskusi<br>GAGAL         |             | Pilih data yang<br>hendak diedit<br>Klik tombol<br>tambah<br>Tampil<br>Halaman<br>tambah<br>Modifikasi data<br>Klik Simpan | Edit data<br>Topik<br>Diskusi<br>TIDAK<br>LENGKAP   | Tampil<br>pesan :<br>"Harap isi<br>bidang ini"          | Data pada<br><i>gridview</i><br>tidak diedit | Baik           |

 Tabel 5.13
 Pengujian Halaman Menu Topik Diskusi

| Hapus<br>Topik<br>Diskusi<br>BERHASIL | -<br>- | Pilih data yang<br>hendak dihapus<br>Klik tombol<br>hapus<br>Tampil option<br>hapus pesan<br>(no/ves)          | Klik YES | Tampil<br>pesan : "Data<br>Berhasil<br>Dihapus" | Data pada<br>gridview<br>terhapus       | Baik |
|---------------------------------------|--------|----------------------------------------------------------------------------------------------------|----------|-------------------------------------------------|-----------------------------------------|------|
| Hapus<br>Topik<br>Diskusi<br>BATAL    | -      | Pilih data yang<br>hendak dihapus<br>Klik tombol<br>hapus<br>Tampil option<br>hapus pesan<br>( <i>no/yes</i> ) | Klik NO  | Tetap pada<br>halaman<br>Topik Diskusi          | Data pada<br>gridview<br>tidak terhapus | Baik |

# 14. Pengujian Menu Laporan

Pengujian menu laporan digunakan untuk memastikan semua laporan dapat ditampilkan dan dicetak sebagaimana semestinya. Dapat dilihat pada tabel 5.14.

| Kondisi<br>Pengujian         | Prosedur<br>Pengujian                                         | Masukan                                                                                       | Keluaran                                      | Hasil yang<br>didapat     | Kesim<br>-<br>pulan |
|------------------------------|---------------------------------------------------------------|-----------------------------------------------------------------------------------------------|-----------------------------------------------|---------------------------|---------------------|
| Laporan<br>Guru              | Klik tombol Guru<br>pada Halaman Menu<br>laporan              | - Klik<br>tombol<br>Guru<br>- klik<br>tombol<br>print                                         | Halaman<br>cetak Guru                         | Laporan Guru              | Baik                |
| Laporan<br>Mata<br>Pelajaran | Klik tombol Mata<br>Pelajaran pada<br>Halaman Menu<br>laporan | <ul> <li>Klik<br/>tombol<br/>Mata<br/>Pelajaran</li> <li>klik<br/>tombol<br/>print</li> </ul> | Halaman<br>cetak Laporan<br>Mata<br>Pelajaran | Laporan Mata<br>Pelajaran | Baik                |
| Laporan<br>Siswa             | Klik tombol Siswa<br>pada Halaman Menu<br>laporan             | - Klik<br>tombol<br>Siswa<br>- klik<br>tombol<br>print                                        | Halaman<br>cetak Siswa                        | Laporan<br>Siswa          | Baik                |

Tabel 5.14Pengujian Halaman Menu Laporan

# 5.3 ANALISIS HASIL YANG DICAPAI OLEH SISTEM PERANGKAT LUNAK

Setelah melakukan berbagai pengujian pada sistem pengolahan data pada SMK Negeri 6 Kota Jambi, maka didapatkan evaluasi dari kemampuan penampilan sistem ini. Adapun kelebihan dan kelemahan dari sistem petampilan ini adalah sebagai berikut:

- 1. Kelebihan Program
  - a. Sistem ini bisa digunakan oleh User pada Sistem informasi E-Learning pada SMK Negeri 6 Kota Jambi, dengan memanfaatkan fungsi pencarian sehingga mempermudah dalam pencarian data.
  - b. Sistem mampu melakukan pengolahan data seperti mendata Admin, profil, Guru, Kelas, Mata Pelajaran, Siswa, Timer Quiz, Sistem mampu mencetak laporan Guru, Mata Pelajaran, Siswa dengan lebih baik berdasarkan data-data yang telah diinputkan sebelumnya, sehingga mempermudah *user* dalam menyerahkan laporan kepada pimpinan.
  - c. Sistem yang penulis rancang memiliki kelebihan dibandingkan dengan penelitian terdahulu yaitu, memiliki menu halaman home sesuai dengan *user* masing masing yaitu Admin, guru dan siswa/i. Sehingga lebih mudah digunakan *user* karena menu yang dapat mereka olah masing masing dipisahkan kedalam home milik masing masing *user*. Sehingga mereka lebih leluasa dalam melakukan pengolahan data sesuai dengan hak akses yang dimiliki masing masing *user*

- d. Sistem memiliki menu profil yang dapat memperkenalkan SMK Negeri 6 Kota Jambi kepada masyarakat umum, sehingga bukan tidak mungkin dapat menarik minat para orang tua yang memiliki anak agar dapat bersekolah di SMK Negeri 6 Kota Jambi. Karena SMK Negeri 6 Kota Jambi memiliki Sistem informasi E-Learning.
- 2. Kekurangan program
  - a. Tampilan *interface* masih sederhana diharapkan untuk pengembangan sistem selanjutnya dapat meningkatkan qualitas dari tampilan *interface* tersebut
  - b. Dengan adanya sistem ini menyebabkan interaksi guru dan siswa menjadi berkurang sehingga akan sulit bagi siswa untuk mendapatkan penjelasan lebih lanjut mengenai materi yang sukar dipahami.
  - c. Materi yang diajarkan dalam Sistem informasi E-Learning dapat direspon berdasarkan tingkat pemahaman yang berbeda-beda, tergantung kepada kemampuan si *user*. Beberapa orang mungkin dapat menangkap materi dengan lebih cepat hanya dengan membaca, namun ada juga yang membutuhkan waktu lebih lama sampai benarbenar paham. Bahkan ada juga yang membutuhkan penjelasan dari orang lain agar dapat memahami materi yang dipelajari.
  - d. Dengan sistem yang penulis rancang ini mengakibatkan,kurangnya pengawasan dalam melakukan pembelajaran membuat siswa kadang kehilangan fokus. Dengan adanya kemudahan akses, beberapa siswa mungkin cenderung menunda-nunda waktu belajar.

Dari kelebihan dan kekurangan sistem diatas, dapat disimpulkan bahwa perangkat lunak ini dapat meminimalisir terjadinya kehilangan data, kesalahan penginputan data, lebih menghemat waktu, dan diproses lebih cepat serta akurat sehingga dapat membantu dalam pembuatan laporan. Namun, sistem ini juga harus digunakan secara bijak oleh guru terutama siswa sebagai user inti sehingga Sistem informasi E-Learning dirancang penulis dapat berguna dengan baik, bukan justru membuat permasalahan baru pada SMK Negeri 6 Kota Jambi.